# ADSL 2/2+ Ethernet/USB Combo Router WL-AM602

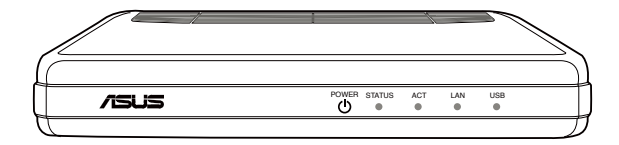

## **Manuale Utente**

14048 / Luglio 2008

## Contatti ASUS

### ASUSTeK COMPUTER INC. (Asia-Pacifico)

Indirizzo: 15 Li-Te Road, Beitou, Taipei 11259 Tel. Centrale: +886-2-2894-3447 Indirizzo sito Web : www.asus.com.tw Fax Centrale: +886-2-2894-7798 Email : info@asus.com.tw

### ASUS COMPUTER INTERNATIONAL (America)

Indirizzo: 44370 Nobel Drive, Fremont, CA 94538, USA Fax Centrale: +1-510-608-4555 Indirizzo sito Web: usa.asus.com

#### Supporto Tecnico

 Supporto Generico
 : +1- 812-282-2787

 Fax Supporto Tecnico
 : +1- 812-284-0883

 Supporto Online
 : http://vip.asus.com/eservice/techserv.aspx

### ASUS COMPUTER GmbH (Germania & Austria)

Indirizzo: Harkort Str. 25, D-40880 Ratingen, Germany Tel. Centrale: +49-2102-95990 Indirizzo sito Web: www.asuscom.de Fax Centrale: +49-2102-959911 Contatto Online : www.asuscom.de/sales

#### Supporto Tecnico

| Componenti: | +49-2102-95990  | Supporto Onlin | e: www.asuscom.de/support |
|-------------|-----------------|----------------|---------------------------|
| Notebook:   | +49-2102-959910 | Fax Supporto   | : +49-2102-959911         |

#### ASUSTeK ITALY S.r.I (Italia)

Indirizzo: Centro Direzionale Villa Fiorita Palazzo B

Via Piero Gobetti 2/B; 20063 Cernusco sul Naviglio (MI)

#### Supporto Tecnico

 Helpdesk e Supporto: 199-400089
 Helpdesk Commerciale: 199-400089

 Fax.+39-02-2024-0555
 Indirizzo Sito Web: www.asus.it

 Supporto Online
 : http://vip.asus.com/eservice/techserv.aspx

 Email Informazioni: info@asus.it

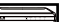

## Contenuti

| Contenuti della confezione   | 3  |
|------------------------------|----|
| Informazioni sulla sicurezza | 3  |
| Panoramica dell'hardware     | 4  |
| Pannello frontale            | 4  |
| Pannello posteriore          | 5  |
| Collegamento dell'hardware   | 6  |
| Montaggio del router         | 7  |
| Installazione del driver USB | 8  |
| Configurazione del computer  | 11 |
| Windows <sup>®</sup> 2000    | 11 |
| Windows® XP                  |    |
| Accesso al router            | 12 |
| Informazioni sul dispositivo | 13 |
| Riepilogo                    |    |
| WAN                          |    |
| Statistiche                  | 14 |
| Route                        |    |
| ARP                          |    |
| DHCP                         |    |
| Configurazione rapida        | 18 |
| Configurazione avanzata      | 21 |
| WAN                          | 21 |
| LAN                          | 24 |
| NAT                          |    |

| Firewall                                                                                                    | 27                                      |
|----------------------------------------------------------------------------------------------------|-----------------------------------------|
| QoS (Quality of Service)                                                                                                    | 31                                      |
| Routing                                                                                                    | 32                                      |
| DNS                                                                                                    | 34                                      |
| ADSL                                                                                                    | 36                                      |
| Mapping porte<br>(Funzione non disponibile per il Router ADSL con 1 porta)                                                  | 37                                      |
| Diagnostiche                                                                                                    | 38                                      |
|                                                                                                    |                                         |
| Gestione                                                                                                    | 39                                      |
| Gestione Impostazioni                                                                                                    | <b>39</b><br>39                         |
| Gestione<br>Impostazioni<br>Registro del sistema                                                                            | <b>39</b><br>39<br>41                   |
| Gestione<br>Impostazioni<br>Registro del sistema<br>SNMP                                                                    | <b>39</b><br>39<br>41<br>42             |
| Gestione<br>Impostazioni<br>Registro del sistema<br>SNMP<br>Ora Internet                                                    | 39<br>39<br>41<br>42<br>42              |
| Gestione<br>Impostazioni<br>Registro del sistema<br>SNMP<br>Ora Internet<br>Controllo accessi                               | 39<br>41<br>42<br>42<br>42              |
| Gestione<br>Impostazioni<br>Registro del sistema<br>SNMP<br>Ora Internet<br>Controllo accessi<br>Aggiornamento del software | <b>39</b><br>41<br>42<br>42<br>43<br>45 |

## Contenuti della confezione

- WL-AM602 Combo Router
- Adattatore di corrente CA
- Cavo USB
- · Cavo telefono RJ-11
- Cavo Ethernet RJ-45
- Splitter
- Manuale d'uso
- Guida rapida

## Informazioni sulla sicurezza

- Collocare il router su una superficie piatta vicino ai cavi in un'area ben ventilata.
- Non bloccare alcuna delle aperture di ventilazione del router per prevenire il surriscaldamento.
- Collegare questa attrezzatura ad un limitatore di sovratensione per ridurre il rischio di danni provocati da picchi di tensione e fulmini.
- Collegare questa attrezzatura solo a prese di corrente con la corretta alimentazione come indicato sull'adattatore di corrente.
- Non aprire la copertura di questa attrezzatura. L'apertura della copertura annullerà tutte le garanzie dell'attrezzatura.
- Scollegare l'attrezzatura prima della pulizia. Si può usare un panno umido per pulire l'attrezzatura. Non usare detergenti liquidi/spray o dispositivi magnetici/statici.

## Panoramica dell'hardware

## Pannello frontale

Il pannello frontale del WL-AM602 Combo Router contiene degli indicatori LED che mostrano lo stato del router.

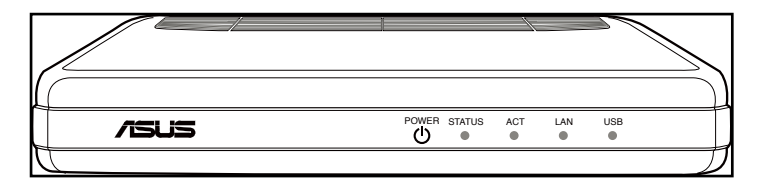

| LED        | Modalità     | Descrizione                                             |  |  |  |  |  |
|------------|--------------|---------------------------------------------------------|--|--|--|--|--|
| Assessions | Acceso       | Il router è acceso.                                     |  |  |  |  |  |
| Accensione | Spento       | Il router è spento.                                     |  |  |  |  |  |
|            | A            | La connessione è stabilita. Il router è in grado di     |  |  |  |  |  |
| Stato      | Acceso       | comunicare con l'ISP via ADSL.                          |  |  |  |  |  |
|            | Lampeggiante | Il router sta cercando di collegarsi all'ISP.           |  |  |  |  |  |
| Attivo     | Lampeggiante | Invio o ricezione dei dati.                             |  |  |  |  |  |
|            | A00000       | La connessione è stata stabilita tra il router ed il PC |  |  |  |  |  |
| LAN        | Acceso       | usando un cavo Ethernet.                                |  |  |  |  |  |
|            | Lampeggiante | Invio o ricezione dei dati.                             |  |  |  |  |  |
|            | A00000       | La connessione è stata stabilita tra il router ed il PC |  |  |  |  |  |
| USB        | Acceso       | usando un cavo USB.                                     |  |  |  |  |  |
|            | Lampeggiante | Invio o ricezione dei dati.                             |  |  |  |  |  |

## Pannello posteriore

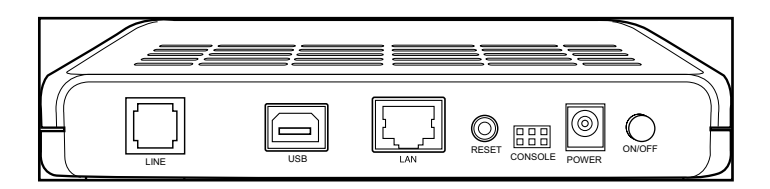

| Stampigliatura | Descrizione                                                          |
|----------------|----------------------------------------------------------------------|
| Linea          | Il cavo RJ-11 collega allo splitter fornito in dotazione.            |
| USB            | Il cavo USB collega al PC.                                           |
|                | Il cavo RJ-45 collega ad un dispositivo Ethernet come un PC o uno    |
| LAN            | switch.                                                              |
| RESET          | Premere per ripristinare il router sulle impostazioni predefinite.   |
|                | NOTA: Per uso esclusivo degli addetti alla manutenzione per scopi di |
| CONSOLE        | diagnostica.                                                         |
| Accensione     | Collega ad un adattatore di corrente CA.                             |
| ON/OFF         | Premere per accendere e spegnere il router .                         |

## Collegamento dell'hardware

### **Collegamento ADSL**

Usare lo splitter ADSL fornito in dotazione per dividere il segnale ADSL ed il servizio telefonico. Collegare il WL-AM602 Combo Router ASUS alla porta DSL dello splitter usando il cavo telefonico fornito in dotazione. Usare un altro cavo telefonico per collegare il telefono alla porta Phone dello splitter ADSL.

#### **Collegamento Ethernet**

Si può usare il cavo Ethernet o il cavo USB fornito in dotazione per eseguire il collegamento Ethernet. Il WL-AM602 Combo Router ha una funzione integrata di crossover automatico. Si può usare un cavo a passante diretto (straight-through) o crossover per il collegamento Ethernet.

Per eseguire il collegamento usando un cavo Ethernet, collegare una estremità del cavo Ethernet alla porta LAN sul pannello posteriore del router e l'altra estremità alla porta Ethernet del PC.

Per eseguire il collegamento usando un cavo USB, collegare una estremità del cavo USB alla porta USB sul pannello posteriore del router e l'altra estremità ad una porta USB libera del PC. Apparirà la finestra di dialogo **Found New Hardware (Installazione guidata nuovo hardware)**. Fare riferimento alla sezione **USB driver installation** (Installazione del driver USB) per i dettagli.

Se la LAN ha più di un PC, si può collegare una estremità del cavo Ethernet ad un hub o switch e l'altra estremità alla porta LAN sul pannello posteriore del router.

### Collegamento dell'alimentazione

Accensione del router:

- 1. Collegare il cavo d'alimentazione CA all'adattatore CA.
- 2. Collegare la spina d'uscita CC dell'adattatore di corrente CA alla porta POWER sul pannello posteriore del router.
- 3. Collegare il cavo d'alimentazione CA ad una presa di corrente.

## Montaggio del router

Il router può essere montato su parete usando due viti. Il montaggio può essere eseguito su pareti di cemento, legno o cartongesso. Selezionare una posizione appropriata, libera da ostruzioni o possibili interferenze. Assicurarsi che i cavi siano collegati al router senza tensioni. L'illustrazione che segue mostra come montare su parete il router in posizione orizzontale.

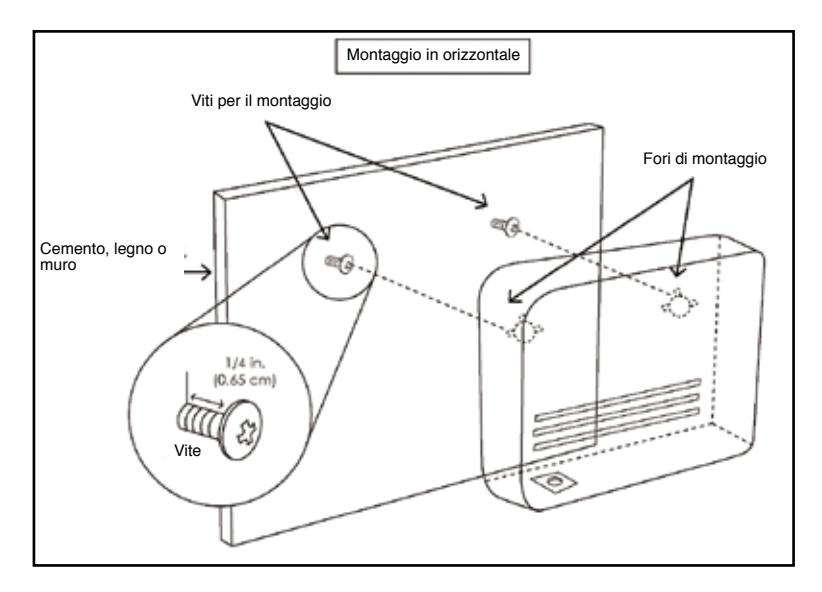

## Installazione del driver USB

Le illustrazioni che seguono guidano durante l'installazione del driver USB.

- 1. Collegare una estremità del cavo USB alla porta USB sul pannello posteriore del router e l'altra estremità ad una porta USB libera del PC.
- 2. Accendere il router. Il sistema rileva il nuovo dispositivo hardware.

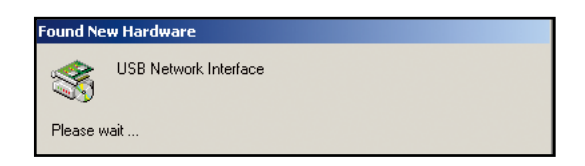

3. Appare la finestra di dialogo Found New Hardware Wizard (Installazione guidata nuovo hardware).

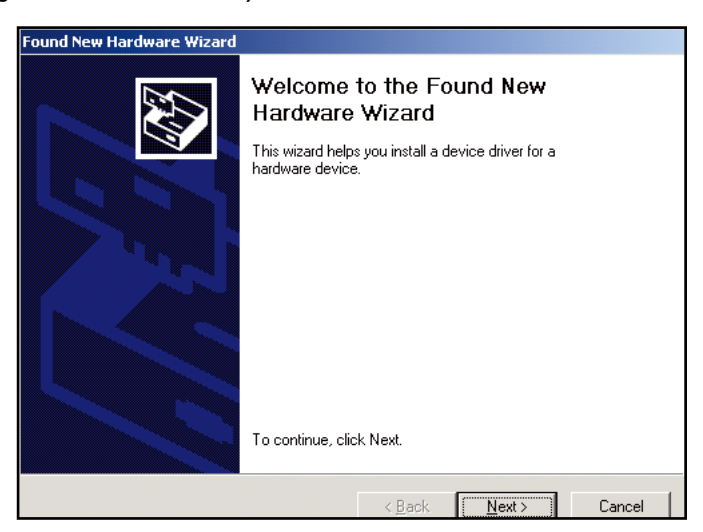

4. Fare clic su Next (Avanti). Appare la finestra di dialogo Digital Signature Not Found (Firma digitale non trovata).

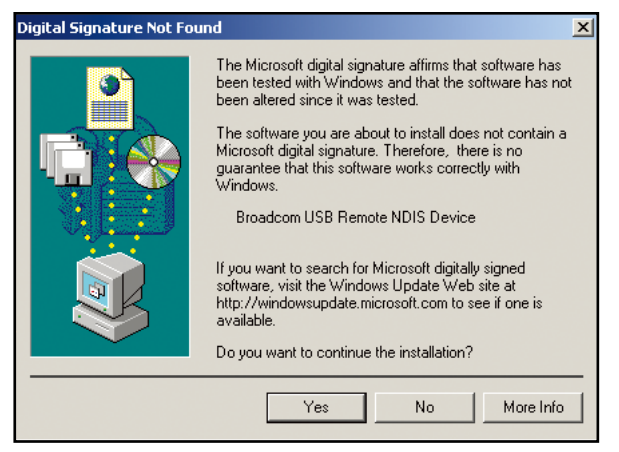

- 5. Fare clic su Yes (Si) per continuare.
- Appare la finestra Insert Disk (Inserire il disco) richiedendo di inserire il CD di supporto che contiene il driver USB.
- 7. Inserire il CD di supporto che contiene il driver USB. Fare clic su OK.

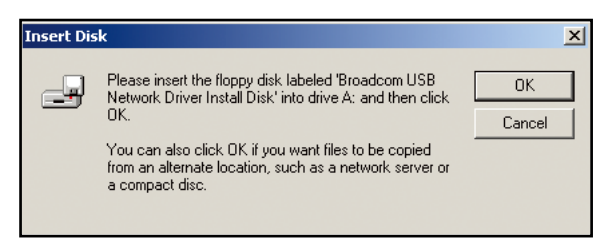

 Appare la finestra Files Needed (File necessari) che richiede di specificare il percorso dei file necessari. Fare clic su Browse (Sfoglia) per trovare i file.

| Files Need | led <b>early and an and an and an and an and an and an and an an an an an an an an an an an an an </b> | ×            |
|------------|----------------------------------------------------------------------------------------------------|--------------|
| -          | The file 'usb8023k.sys' on Broadcom USB Network<br>Driver Install Disk is needed.                      | OK<br>Cancel |
|            | Type the path where the file is located, and then click OK.                                            |              |
|            | Copy files from:                                                                                       | Browse       |

9. Trovare i file necessari. Fare clic su Open (Apri) per continuare.

| Locate File                                       |                |                           |   |        | <u>? ×</u> |
|---------------------------------------------------|----------------|---------------------------|---|--------|------------|
| Look in:                                          | 🔁 BCM USB Dri  | ver                       | • | († 🖻 🔿 | # <b>•</b> |
| History<br>Desktop<br>My Documents<br>My Computer | USB8023K.SYS   |                           |   |        |            |
|                                                   | File name:     | USB8023K.SYS              |   | •      | Open       |
|                                                   | Files of type: | usb8023k.sys;usb8023k.sy_ |   | Ψ.     | Cancel     |

10. L'installazione del driver USB è completata. Fare clic su **Finish (Fine)** per uscire dalla finestra di dialogo **Found New Hardware Wizard (Installazione guidata Nuovo hardware)**.

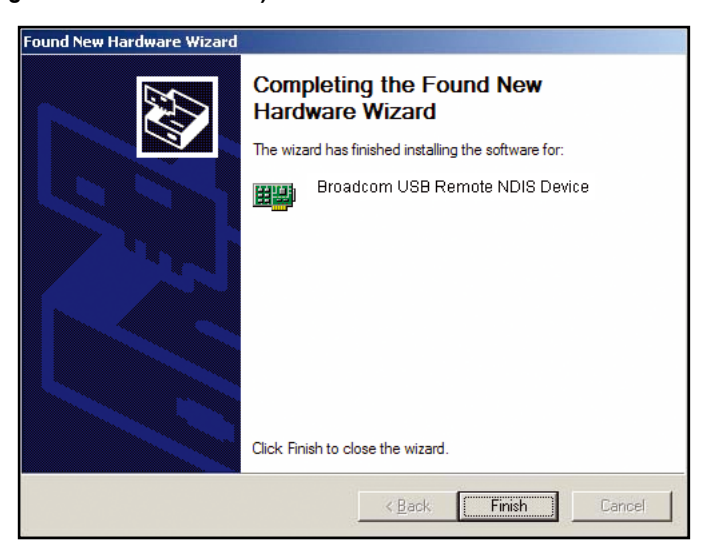

## Configurazione del computer

Prima di accedere al router usando la porta LAN/USB, prendere nota delle seguenti configurazioni necessarie:

- L'indirizzo TCP/IP del PC: 192.168.1. (l'ultimo numero è un numero qualsiasi compreso tra 2 e 254).
- L'indirizzo IP predefinito del router: 192.168.1.1
- Subnet mask: 255.255.255.0

Di seguito sono illustrate le procedure per configurare il computer. Attenersi alle istruzioni relative al sistema operativo in uso.

## Windows® 2000

- Nella barra delle applicazioni di Windows, fare clic su Start > Settings (Impostazioni) > Control Panel (Pannello di controllo) > Network and Dial-up Connections (Rete e connessione remota).
- Fare clic su Local Area Connection (Connessione alla rete locale (LAN)). Nella schermata Local Area Connection Status (Stato connessione LAN), fare clic su Properties (Proprietà).
- È visualizzato l'elenco dei componenti di rete installati. Se l'elenco include Internet Protocol (TCP/IP) (Protocollo Internet (TCP/IP)), allora il protocollo è già stato abilitato e si può passare al punto 10.
- 4. Se la voce Internet Protocol (TCP/IP) (Protocollo Internet (TCP/IP)) non appare come un componente installato, fare clic su Install (Installa).
- 5. Nella finestra Select Network Component Type (Selezione tipo di componente di rete) fare clic su Protocol (Protocollo) e poi sul tasto Add (Aggiungi).
- 6. Selezionare Internet Protocol (TCP/IP) (Protocollo Internet (TCP/IP)) dall'elenco e fare clic su OK.
- 7. Se è richiesto di riavviare il computer per applicare le nuove impostazioni, fare clic su **OK**.
- Dopo che il computer si è riavviato, fare di nuovo clic sull'icona Network and Dial-up Connections (rete e connessione remota), fare clic col tasto destro del mouse sull'icona Local Area Connection (Connessione alla rete locale (LAN)) e poi selezionare Properties (Proprietà).
- 9. Nella finestra di dialogo Local Area Connection Properties (Proprietà -Connessione alla rete locale (LAN)), selezionare Internet Protocol (TCP/IP) (Protocollo Internet (TCP/IP)) e poi fare clic su Properties (Proprietà).
- Nella finestra di dialogo Internet Protocol (TCP/IP) Properties (Proprietà

   Protocollo Internet (TCP/IP)), selezionare Use the following IP address (Usa il seguente indirizzo IP) e scrivere 192.168.1.X (dove X è n numero qualsiasi compreso tra 2 e 254) e 255.255.255.0 nei campi IP address field and Subnet Mask (Indirizzo IP e Subnet mask).
- 11. Fare clic su **OK** per salvare le modifiche e chiudere il **Control Panel (Pannello di controllo)**.

## Windows<sup>®</sup> XP

- 1. Nella barra delle applicazioni di Windows, fare clic su Start > Settings (Impostazioni) > Network Connections (Connessioni di rete).
- Nella finestra Network Connections (Connessioni di rete), fare clic col tasto destro del mouse sull'icona Local Area Connection (Connessione alla rete locale (LAN)) e fare clic su Properties (Proprietà).
- La schermata Local Area Connection (Connessione alla rete locale (LAN)) visualizza i componenti di rete installati. Selezionare Internet Protocol (TCP/IP) (Protocollo Internet (TCP/IP)) e poi fare clic su Properties (Proprietà).
- Nella finestra di dialogo Internet Protocol (TCP/IP) Properties (Proprietà

   Protocollo Internet (TCP/IP)), selezionare Use the following IP address (Usa il seguente indirizzo IP) e scrivere 192.168.1.X (dove X è n numero qualsiasi compreso tra 2 e 254) e 255.255.255.0 nei campi IP address field and Subnet Mask (Indirizzo IP e Subnet mask).
- 5. Fare clic su OK per salvare le modifiche e chiudere il Control Panel (Pannello di controllo).

## Accesso al router

Accedere al router:

- Scrivere http://192.168.1.1 (l'indirizzo IP predefinito del router) nel campo dell'indirizzo del browser e premere Enter.
- Appare una finestra d'accesso. Il nome urente predefinito è admin e la password è admin (in minuscolo).

| Enter Nets | work Passwo   | rd                             | ? × |
|------------|---------------|--------------------------------|-----|
| <b>?</b> > | Please type y | our user name and password.    |     |
| រ          | Site:         | 192.168.1.1                    |     |
|            | Realm         | ADSL Router                    |     |
|            | User Name     |                                |     |
|            | Password      |                                |     |
|            | 🗖 Save this   | password in your password list |     |
|            |               | OK Can                         | cel |

(12)

## Informazioni sul dispositivo

Accedere alle informazioni del sistema facendo clic sulle voci nel menu **Device** Info (Informazioni sul dispositivo).

## Riepilogo

Fare clic su **Summary (Riepilogo)** per visualizzare le informazioni sulla versione del router e sullo stato in tempo reale della connessione DSL.

| Advanced Setup           | Model Name:                                                                               | AMIN2                               |        |  |
|--------------------------|-------------------------------------------------------------------------------------------|-------------------------------------|--------|--|
| Disposito                | Board ID:                                                                                 | 4                                   |        |  |
| Disgundo<br>B Hanagonist | Software Version:                                                                         | 0.06.06.0400.4058000055             | 2,0294 |  |
|                          | Bootloader (CIL) Version:                                                                 | 10.37-6.5                           | 16.5   |  |
|                          |                                                                                           |                                     |        |  |
|                          |                                                                                           |                                     |        |  |
|                          | Line Rate - Downstream (0)                                                                | bpn]:                               |        |  |
|                          | Line Rate - Downstream (H<br>LAN IP Address:                                              | bon):<br>192 (48.1.)                |        |  |
|                          | Line Rate - Domestream (1)<br>LAN IP Address:<br>Default Galeway:                         | bon):<br>192 (ALL)                  |        |  |
|                          | Line Rate - Doministream (H<br>1 AN IF Address:<br>Dofaat Gateway:<br>Primary DAS Server: | hon):<br>192 (ML I I<br>192 (ML I I |        |  |

### WAN

Fare clic su WAN visualizzare le informazioni sulla connessione WAN.

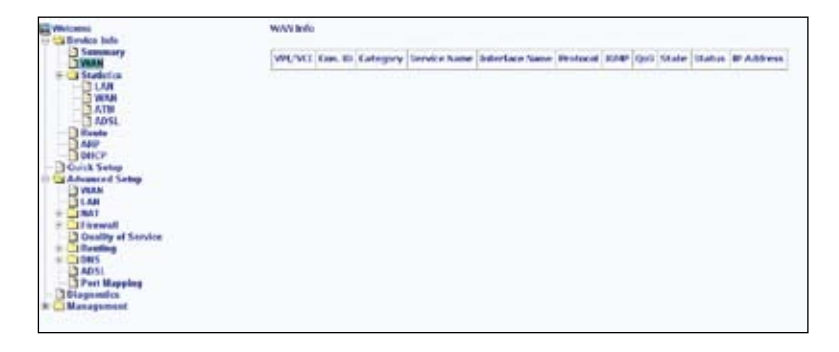

(13)

## Statistiche

### Statistiche LAN

Fare clic su LAN per visualizzare le statistiche LAN sui dati ricevuti e trasmessi.

| Seremary    | Interface                             | Received    |       |      | Trensmitted |         |      |     |       |
|-------------|---------------------------------------|-------------|-------|------|-------------|---------|------|-----|-------|
| Statistics  |                                       | Dytes       | 19.15 | Errs | Dreps       | Eytes   | Phts | Ūm. | Drops |
| TWAN        | Ethernot.                             | 1942565     | 1,029 | 0    | 2           | 2647462 | 9867 | 9   | 10    |
| AIN         | 18.4/                                 | 0           | 0     | 0    | 0           | U.      | 0    | 0   | 10    |
| Asp<br>Care | - Report St                           | Selection - | 1     |      |             |         |      |     |       |
| Balak Simo  | · · · · · · · · · · · · · · · · · · · |             |       |      |             |         |      |     |       |

### **Statistiche WAN**

Fare clic su WAN per visualizzare le statistiche WAN.

| 3 Weeksere<br>19 🔁 Device Info                                          | WAS STATUTES                      |        |       |                 |       |      |        |       |             |      |      |       |
|-------------------------------------------------------------------------|-----------------------------------|--------|-------|-----------------|-------|------|--------|-------|-------------|------|------|-------|
| Summary                                                                 | Service MPL/VLIProtocollecterface |        |       |                 |       | Reco | thread |       | Transmitted |      |      | 8     |
|                                                                         |                                   |        |       | 1               | Dytes | Fkts | Erro   | Drops | Dytes       | Pito | Errs | Dreps |
| D LAN                                                                   | 1 pp ==                           | u/75   | INPOS | 1810.0_<br>35_1 | 0     | 0    | G      | 0     | 0           | U    | 0    | 0     |
| AUSI<br>AUSI<br>Breate<br>AUSI<br>DHCP<br>Outle Setup<br>Advanced Setup | Front                             | Datasa |       |                 |       |      |        |       |             |      |      |       |

### Statistiche ATM

Fare clic su ATM per visualizzare le statistiche ATM.

| Contractor Info                                                                                                    |                    |               |                     |                              | lables - Atte                                |               |                  |              |                         |        |
|----------------------------------------------------------------------------------------------------|--------------------|---------------|---------------------|------------------------------|----------------------------------------------|---------------|------------------|--------------|-------------------------|--------|
| Summing                                                                                                    |                    |               |                     | ATH                          | Interface Statist                            | ira           |                  |              |                         |        |
| - Statistics                                                                                                    | the Unit Obstation | Arrers Date   | t In Pilot          | In broadd tipl<br>waiter one | In Part feel<br>Coulde Broom                 | Ball Barrages | Stephene Cardina | In Croalt    | BECOMMENT<br>DRE Errors | in art |
| 3 1044                                                                                                    | 3 8                | 2 1           | 1 1                 | -                            | +                                            |               |                  | -            |                         |        |
| TATO.<br>Proceeding                                                                                                    |                    | Ber Da Bartin | Did Octorische<br>B | ANUS<br>Diract PENDAR D<br>E | Anterface Matter<br>Land Philode Leve<br>2 0 | nen bet hir   | urch (m          | erhäht the   | -                       |        |
| - Advanced Settag                                                                                                    |                    |               |                     | AN                           | STATE CARDINE                                | S             |                  |              |                         |        |
| Bran                                                                                                    |                    | 1000          | VERSENE Arrest      | AND Description              | here sized ACRA/M                            | het Rab       | of Spectral      | angli irrer. |                         |        |
| a Sold     a Sold     a Sold Service     a Sold Service     a Sold Service     a Sold Service     a Sold Service     a Sold Service |                    |               |                     |                              | Road Shiladan                                | 1             |                  |              |                         |        |

### Statistiche ADSL

Fare clic su **ADSL** per visualizzare le statistiche ADSL che sono utili per la risoluzione dei problemi e la diagnosi dei problemi di connessione.

| H wetcome<br>- Cal Device Into | titabetike — ADIA                          |         |                 |
|--------------------------------|--------------------------------------------|---------|-----------------|
| Summary                        | Modet                                      |         | N/A             |
| Statistics.                    | Type:                                      |         | N/A             |
| LAN                            | Line Coding:                               |         | N/4             |
| - WAXIN                        | Sitatus:                                   |         | Lark Down       |
| ADA                            | Link Power State:                          | _       | 10              |
| ARP                            |                                            | Downste | e ans Lipstream |
| DOHOP                          | SAME Phanges (HMI):                        | PLDs.   | NA              |
| Oulck Setup                    | Attenuation (d3):                          | PEA.    | N.A             |
| 1 WAR                          | (Dutput Prover ((Bis))                     | Nia :   | N/E             |
| LAN                            | (Attainable Rate (Klips)):                 | N/A     | Nuit.           |
| * 💭 NAI                        | Rote (Objet):                              |         |                 |
| * Provid                       | R (mandley of bytes in DNIT frame).        | PL/A    | PUL.            |
| - Using a service              | R (number of check bytes in Rts code word) | en a    | N/A             |
| + 00N5                         | SI (RS code word size in DMT trane):       | N/A     | NUK             |
| ) ADSA                         | D (interleaver depth):                     | No.     | TUK.            |
| Pert Mapping                   | Doby (men )                                | 74,24   | 7,01            |

#### **ADSL BER Test**

ADSL BER Test (Bit Error Rate Test) è un test che riproduce la percentuale di bit d'errore sul numero totale di bit trasmessi.

Fare clic su **ADSL BER Test**, in basso nella finestra ADSL Statistics (Statistiche ADLS); apparirà una finestra che permette di impostare l'orario da verificare e di avviare il test.

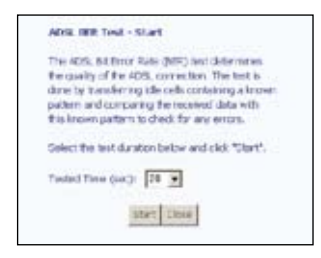

(15)

Di seguito c'è la schermata con il risultato di un ADSL BER Test.

| test time (sec):        | 20        |
|-------------------------|-----------|
| lotal transformed Bits: | 0         |
| hot al Error Hills:     | 226475475 |
| Error Ratio:            | 2,742-01  |

## Route

Fare clic su Route per visualizzare le informazioni sullo stato del routing.

| WAN<br>Statistics                                                                                                 | Flight U - up.<br>D - dynamic dr | ecirect, G | ogeteway, H - I<br>woodfed (rade | nost, il<br>ect). | reinsta | •       |           |
|----------------------------------------------------------------------------------------------------|----------------------------------|------------|----------------------------------|-------------------|---------|---------|-----------|
| BWAN                                                                                                    | Destination                      | Gateway    | Subset Mask                      | flags             | Metric  | Service | Interface |
| 1405                                                                                                    | 292 168.1.0                      | 0000       | 255 255 255 0                    | U.                | 0       |         | 610       |
| Ould Setup<br>Advanced Samp<br>UKAN<br>BLAN<br>Couldy of Service<br>BASE<br>Desting<br>Post Mapping<br>Dispersion |                                  |            |                                  |                   |         |         |           |

## ARP

Fare clic su **ARP** per visualizzare le informazioni sullo stato ARP. Il protocollo ARP (Address Resolution Protocol) converte gli indirizzi IP in indirizzi fisici, detti indirizzi hardware (l'indirizzo MAC) ed aiuta ad identificare i computer sulla LAN.

| Wetcome<br>III Carlowice Info                                                                                                    | Device Info AHO |         |                   |        |  |
|----------------------------------------------------------------------------------------------------|-----------------|---------|-------------------|--------|--|
| Summary                                                                                                    | ar Address      | rlags   | HW Address        | Dovice |  |
| Statistics                                                                                                    | 287.108.1.2     | Citable | 00.15/77-00.10.92 | te0    |  |
| Advances<br>Advances<br>Advanc |                 |         |                   |        |  |

## DHCP

Fare clic su **DHCP** per visualizzare la pagina DHCP Leases (Lease DHCP). Mostra l'elenco dei computer che hanno ottenuto automaticamente l'indirizzo IP dal server DHCP e la scadenza degli indirizzi IP.

| in Covice Infe  | Device Info — DHDP Leases |                   |             |                                  |  |  |
|-----------------|---------------------------|-------------------|-------------|----------------------------------|--|--|
| Stammary<br>WAN | Hostnamo                  | MAC Address       | IP Address  | Expires In                       |  |  |
| Statistics      | Alies_Lines               | 00.1A:92:00:00:A8 | 150.100.1.2 | 23 hours, 42 minutes, 10 seconds |  |  |
|                 | Alient_Arrests            | 00.14.92.00.001A8 | 150.100.1.2 | 23 hours, 42 minutes, 10 seconds |  |  |
| ATM             |                           |                   |             |                                  |  |  |
| Rate            |                           |                   |             |                                  |  |  |

## Configurazione rapida

Questo capitolo spiega come configurare rapidamente il router per eseguire il collegamento ad Internet. Fare clic su **Quick Setup** (Configurazione rapida) e poi seguire le istruzioni che seguono per configurare il router.

 Selezionare la casella DSL Auto-connect (Connessione automatica DSL) per abilitare la procedura automatica di connessione DSL. La procedura automatica di connessione rileva il primo PVC, PPPoE, PPPoA o Bridge Protocol utilizzabile (con server DHCP disponibile). Fare clic su Next (Avanti) per continuare.

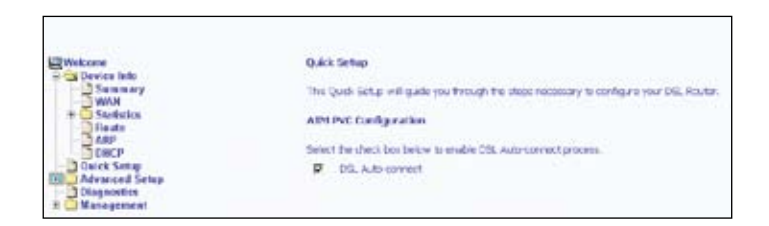

Se si seleziona la casella DSL Auto-connect (Connessione automatica DSL), inserire il VPI / VCI fornito dall'ISP per configurare l'ATM PVC. Fare clic su Next (Avanti) per continuare.

| 1                                                                                                    | The second second second second second second second second second second second second second second second se                                                                        |
|----------------------------------------------------------------------------------------------------|----------------------------------------------------------------------------------------------------|
| and the local division in the local division in the local division | (pair Sing)                                                                                                    |
| A Construction                                                                                                    | Fin Gals Side will pain you brough the steps researce places they you DL Rober.                                                                                                    |
| to Datherise                                                                                                    | ATM IVE Earlingeration                                                                                                    |
| Aller<br>Discp                                                                                                    | South the check look looks to enable Dill. Advancement process.                                                                                                    |
| - Advanced Setup                                                                                                    | P bits sub-conver                                                                                                    |
| a Hangement                                                                                                    | The virtual Particlements (201) and virtual channel classifier (201) are reached for setting up to a 1997bit, to not brings (21) and 30 methods up to<br>your CP methods you observes. |
|                                                                                                    | AL (2.24)                                                                                                    |
|                                                                                                    | with [instance] [instance]                                                                                                    |

 Selezionare il tipo di protocollo di rete e modalità d'incapsulamento su ATM PVC, come istruiti ad usare dall'ISP. Qui è usata come esempio la connessione di tipo PPPoE. Fare clic su Next (Avanti) per continuare.

| Wellcomb .           | Connoction Type                                                           |
|----------------------|---------------------------------------------------------------------------|
| a 2 Device Info      |                                                                           |
| WAR                  | Gelect the type of network protocol for IP over Ethernet as WNN interface |
| # Statistics         |                                                                           |
| Route                | C the new wild have a                                                     |
| ARP                  |                                                                           |
| D Quick Setue        | <ul> <li>Her over Ethernet (FFPG)</li> </ul>                              |
| Advanced Setup       | A                                                                         |
| D WITH               | <ul> <li>MAC Enciptulation Pouling (HER)</li> </ul>                       |
| LAN                  |                                                                           |
| * Share              | <ul> <li>Proter Altik (PoA)</li> </ul>                                    |
| - Quality of Service | C. autor                                                                  |
| # C Reating          | e, proprid                                                                |
| * OONS               |                                                                           |
| Direct Manalana      | Encany dation Mode                                                        |
| Discastica           | Transfer and the second second                                            |
| Management .         | TTO THE DEPOSITOR A                                                       |
|                      |                                                                           |
|                      | Enable 000.1q                                                             |
|                      |                                                                           |
|                      |                                                                           |
|                      | Sect 100                                                                  |

 Inserire il nome utente e la password PPP fornita dall'ISP. Decidere se usare le funzioni come Dial on demand (Connessione su richiesta), PPP IP extension (Estensione IP PPP) e Keep Alive, poi fare clic su Next (Avanti).

| Weicame                                          | IVP lisemane and Password                                                                                                    |  |  |  |
|--------------------------------------------------|----------------------------------------------------------------------------------------------------|--|--|--|
| Statistics<br>DLAN<br>VIAN                       | INV usually requires that you have a user name and passwork is astabler your connection. In the boost beens, enter<br>the user name and password that your ISP hos provided to you. |  |  |  |
| ATM                                              | FTP Uternave:                                                                                                    |  |  |  |
| Route                                            | PPP Passeord                                                                                                    |  |  |  |
| Ouks Samp                                        | Authentication Method MOTO                                                                                                    |  |  |  |
| D WAN<br>D LAN<br>F DRAT<br>D Onality of Service | Dial on domand (with Idle timeout terror)                                                                                                    |  |  |  |
| - Dans<br>DADSL                                  | D PP Pedrate                                                                                                    |  |  |  |
| Dispestio                                        |                                                                                                    |  |  |  |
| iii 🛄 Management                                 | L] Kep vise                                                                                                    |  |  |  |
|                                                  | Utot State: P Address                                                                                                    |  |  |  |

 Selezionare la casella Enable NAT (Abilita NAT). Mantenere le impostazioni predefinite per le altre caselle e gli altri campi. Fare clic su Next (Avanti) per continuare.

| The Second Second Secon | Noteen R Address Transition Settings<br>Minori Address Transition (SetTy Josepher Section) on Table and Seteral (Set) P address for souther components of Local and Minori<br>2000<br>Address (P<br>Address (P |
|----------------------------------------------------------------------------------------------------|----------------------------------------------------------------------------------------------------|
| T Shawerd Temp<br>Dispositor<br>n Management                                                                                                    | Evalute RAMP Profile and, and many Service<br>Braile Confinement (*                                                                                                    |
|                                                                                                    | anala contravente 🦻<br>Servez hanne 🔤 (contral_anala)                                                                                                    |
|                                                                                                    | net year                                                                                                    |

5. Configurare l'indirizzo IP e la Subnet Mask del Router DSL. Se si vuole che il server DHCP assegni automaticamente gli indirizzi IP, selezionare Enable DHCP Server (Abilita server DHCP) ed inserire un intervallo di indirizzi IP che il server DHCP può assegnare ai computer. Selezionare Disable DHCP Server (Disabilita server DHCP) se si vogliono assegnare manualmente gli indirizzi IP. Fare clic su Next (Avanti) per continuare.

| Device Info                                                                                                    | Device Setup                                                                |                                                                              |  |  |  |  |
|----------------------------------------------------------------------------------------------------|-----------------------------------------------------------------------------|------------------------------------------------------------------------------|--|--|--|--|
| Summary                                                                                                    | Configure the bis                                                           | L Rover IP Address and Subnet Musk for LAB interface.                        |  |  |  |  |
| E Statistics                                                                                                    | IP Acibrete:                                                                | 152-100-1.1                                                                  |  |  |  |  |
| MAN<br>ADSL<br>State<br>CRCP<br>Clark<br>Sate<br>Chark<br>Sate<br>Chark<br>Sate<br>Chark<br>Sate<br>Chark<br>Sate<br>Chark<br>Sate<br>Chark<br>Sate<br>Chark<br>Sate<br>Sate | Staturent InSerie :                                                         | 255,255,255,0                                                                |  |  |  |  |
|                                                                                                    | C Dualde DeC<br>B Drable DeC<br>Start (P Acts<br>Brd (P Acts<br>Lansed Tire | P Derver<br>P Derver<br>mei: No2.360 1.2<br>mei: No2.360 1.254<br>n Derv) 24 |  |  |  |  |
|                                                                                                    | Configure the                                                               | second IP Address and Subnet Mask for LAN interface                          |  |  |  |  |

6. Verificare che impostazioni siano corrette. Fare clic su **Save/Reboot (Salva/ Riavvia)** per salvare le impostazioni e riavviare il router.

| Wite and<br>Device Infe<br>- Starmany<br>- WAN<br>- Statistics<br>- Rane<br>- ARP<br>- DATE | WAN Setup - Senai<br>Male our that the set   | wy<br>trop below metch free w                          | fings provided by your ISP.                                                                                   |
|---------------------------------------------------------------------------------------------|----------------------------------------------|--------------------------------------------------------|----------------------------------------------------------------------------------------------------|
|                                                                                             | WH/ VEE                                      | 0/35                                                   |                                                                                                    |
|                                                                                             | Convertion Type:                             | PPPLE                                                  |                                                                                                    |
| - Dukk Setup                                                                                | Sorvice Name: pppcs_0_7                      | pprx#_0_95_2                                           |                                                                                                    |
| Advanced Setup                                                                              | Service Category:                            | UR                                                     |                                                                                                    |
|                                                                                             | IP Address:                                  | Automatically Assigned                                 |                                                                                                    |
| a finand                                                                                    | Gervice States                               | Criscled                                               |                                                                                                    |
| Quality of Service                                                                          | NAT:                                         | Enighed                                                |                                                                                                    |
| # 0.0HS                                                                                     | (Invail:                                     | snaped .                                               |                                                                                                    |
| ADSL<br>Part Elepting<br>Disgunstics                                                        | HAMP Multic anti                             | Deabled                                                |                                                                                                    |
|                                                                                             | Quality Of Service:                          | Doubled                                                |                                                                                                    |
|                                                                                             | Dick "SansHaboot" to<br>NOTE: The configurat | I Save Tress settings and<br>Ion process takes about 3 | stootnouter. Clob "liade" to make any modifications.<br>minute to complete and your Clob, Houter will reboot. |

## Configurazione avanzata

Questo capitolo aiuta a configurare alcune funzioni del router usate di frequente come Firewall, Port Mapping (Mapping porte), QoS e DNS.

### WAN

Configurazione dell'interfaccia WAN:

1. Fare clic su **Add (Aggiungi)** per aggiungere una nuova connessione per l'interfaccia WAN.

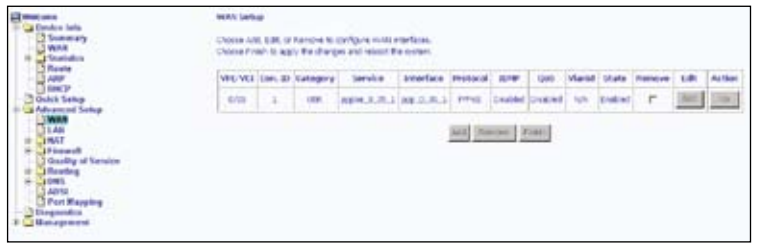

(21)

 Configurare un identificatore ATM PVC (VPI e VCI) e selezionare una categoria di servizio.

| California<br>California<br>Califo | Atter Mit Candigareation<br>In a gran share, but is noting as an strain (2), shareher (att and 40), and which a service canoper, choice an every prochas is where (if the<br>reading to every a strain (2)).<br>The isomer Canoper Canoper C |
|----------------------------------------------------------------------------------------------------|----------------------------------------------------------------------------------------------------|
|                                                                                                    | inter and                                                                                                    |

Verificare con l'ISP prima di configurare VPI, VCI e la categoria di servizio.

- VPI: Virtual Path Identifier. L'intervallo valido è 0 255.
- VCI: Virtual Channel Identifier. L'intervallo valido è 32 65535.

• Service Category (Categoria di servizio): Ci sono cinque classi di traffico, elencate di seguito:

**UBRWithout PCR** (Unspecified Bit Rate without Peak Cell Rate): Il servizio è adatto per applicazioni che possono tollerare ritardi variabili ed alcune perdite di celle. Le applicazioni adatte per il servizio UBR includono trasferimento, messaggistica, distribuzione e recupero di test/dati/immagini ed anche per applicazioni terminale remote come la telecommutazione.

**UBRWith PCR** (Unspecified Bit Rate with Peak Cell Rate): La quantità di larghezza di banda è caratterizzata da una PCR (Peak Cell Rate). UBR with PCR sono connessioni che trasportano traffico bit a velocità variabile per il quale non c'è alcuna affidabilità sulla sincronizzazione oraria tra l'origine e la destinazione del traffico sotto la PCR (Peak Cell Rate).

**CBR** (Constant Bit Rate): Servizio usato da applicazioni che richiedono velocità stabili dei dati disponibili con continuità durante la durata della connessione. Di solito il servizio è usato per informazioni audio e video non compresse come videoconferenze, audio interattivo telefonia, distribuzione audio/video come televisione, apprendimento a distanza, Pay per view e recupero come VoD (Video on Demand) e librerie audio.

**NonRealtime VBR** (Non-Real-time Variable Bit Rate): Può essere usato per i trasferimenti di dati che hanno requisiti critici di tempi di reazione come prenotazioni aeree, transazioni bancarie e monitoraggio di procedure.

**RealtimeVBR** (Realtime Variable Bit Rate): Servizio usato da applicazioni sensibili alla sincronia come i video in tempo reale. Il servizio Rt-VBR permette un maggiore flessibilità alla rete del servizio CBR.

3. Selezionare il tipo di connessione e la modalità d'incapsulamento. Fare clic su Next (Avanti).

| Welloweit                                  | Connection Type                                                           |
|--------------------------------------------|---------------------------------------------------------------------------|
| a 2 Device Info                            |                                                                           |
| WAN                                        | Gelect the type of network protocol for IP over Ethornet as WMI interface |
| Reute                                      | C PTT 2007 ATM (PTT:4)                                                    |
| D Onich Setur                              | C PPD over Ethernet (FPPoE)                                               |
| - Advanced Serup                           | C MAC Encipsialition Privating (HER)                                      |
| + ONAT                                     | <ul> <li>IP over ATH (IPoA)</li> </ul>                                    |
| Condity of Service<br>+ CRusting<br>+ COHS | f Bridging                                                                |
| Part Manulus                               | Encarso dativo Mode                                                       |
| Dispassics<br>Management                   | LLC2164F8RE03BK                                                           |
|                                            | Crubie 002.1q 🗖                                                           |
|                                            | Sector 2                                                                  |

4. Disabilitare il servizio Bridge, se voluto.

| Websen                                                                                                    | Bracket the check is               | os below to disable this WAN service |             |
|----------------------------------------------------------------------------------------------------|------------------------------------|--------------------------------------|-------------|
| * Castadian<br>Reason<br>Alle<br>District<br>District Samp                                                                                                    | Enable Undge Genice:<br>Sumce Kame | 8                                    |             |
| Avianced 5 sing     Avianced 5 sing     Avianced5 sing     Avianced5 sing     Avianced5 sing     Avia |                                    |                                      | (iiec) (soc |

- 5. Verificare che impostazioni siano corrette. Fare clic su **Save (Salva)** per salvare le nuove impostazioni.
- 6. Fare clic su Finish (Fine).

Appare la schermata **DSL Router Reboot** (Router DSL). Il router si riavvia per applicare le nuove impostazioni.

| 2Web.mon            | USL Router Related                                                                                                    |
|---------------------|----------------------------------------------------------------------------------------------------|
| 1 Sector or y       | The DK. Route that been configured and is relaxing                                                                                                    |
| E Statute<br>D Room | Uses the DB, Note: Configuration whole and vector to seconds before requiring your web brower. If receiving, reconfigure your PC's if address team by comment programs. |
| Doubt Swig          | 1000000                                                                                                    |
| HINN                |                                                                                                    |
| * NAT<br>* Theread  |                                                                                                    |
| # Desting           |                                                                                                    |
| Part Mapping        |                                                                                                    |
| + G Baugement       |                                                                                                    |

## LAN

Configurare l'indirizzo IP e la Subnet Mask del Router DSL. Se si vuole che il server DHCP assegni automaticamente gli indirizzi IP, selezionare **Enable DHCP Server** (Abilita server DHCP) ed inserire un intervallo di indirizzi IP che il server DHCP può assegnare ai computer. Selezionare **Disable DHCP Server** (Disabilita server DHCP) se si vogliono assegnare manualmente gli indirizzi IP. Fare clic su Next (Avanti) per continuare. Il tasto Save (Salva), salva solo i dati di configurazione LAN, ma non applica le configurazioni. Fare clic su Save/Reboot (Salva/Riavvia) per salvare ed applicare le nuove impostazioni.

| C. Trade and                                                                                                    | Latual Area Nettatorik (J.AN) Samap                                                                                                    |
|----------------------------------------------------------------------------------------------------|----------------------------------------------------------------------------------------------------|
| Oulce Info     Oulce Sense     Advected Sense     Monecod Sense     Sense                                                                                                    | Configure the DSL Roome in Administration for LAN markles. The BLACE ship were the LAN configurator data. See Heldocitation saves the LAN configurator data and relocative markets are and configurator effective. |
| LAN<br>- SAT<br>- Construct<br>- Construct<br>- Cons | Professione Distance Income                                                                                                    |
| + C Realing<br>= Cash<br>Missi<br>Part Repring<br>Dispersion                                                                                                    | P Industry<br>C Industry<br>C Industry                                                                                                    |
| a C Hangeman                                                                                                    | C Hanney Mean                                                                                                    |
|                                                                                                    | C Data (344 March 1999)<br>6 mail 140 Annue<br>Total Pathone (2010)<br>6 March 2000                                                                                                    |
|                                                                                                    | Lawed from \$10.07                                                                                                    |

## NAT

Abilitare il protocollo NAT (Network Address Translation) per configurare Virtual Server (Server virtuale), Port Triggering (Attivazione porte) e DMZ Host (Host DMZ).

#### Server virtuali

Un server virtuale permette di dirigere il traffico in arrivo da lato WAN su un indirizzo IP specifico sul lato LAN.

Impostazione di un server virtuale:

1. Fare clic su Add (Aggiungi) per aggiungere un server virtuale alla LAN.

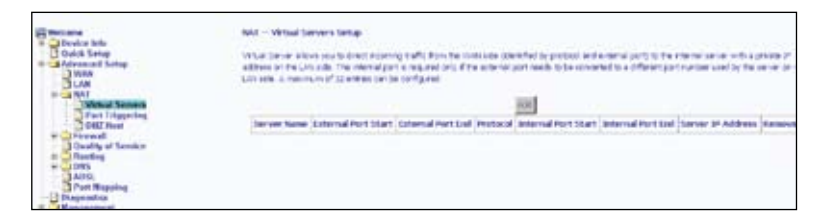

2. Selezionare il nome di un servizio dall'elenco a discesa ed inserire l'indirizzo IP del server. Fare clic su **Save/Apply (Salva/Applica)**.

| Conden Inda                                                                                                  | NAL - Versal Servers                                                                                                    |
|----------------------------------------------------------------------------------------------------|----------------------------------------------------------------------------------------------------|
| Contract Series<br>                                                                                          | Sets the encourse, we are the environment of address and club "beaulings" to the end of the environ to the specific device. Add to<br>"strends from that "beauting the tab wages. It is the environ "based deviced" periods and will be the same as the "based into the<br>or "based devices" and the same is modified.<br>Annualing surface of works that can be configured to! |
| Part Triggeting                                                                                              | d interactions (Districted in the                                                                                                    |
| The Contract of Sectors                                                                                      | C Cable line:                                                                                                    |
| Couling     Socialing     Socialing     Socialing     Post Magazing     Magazing     Socialing     Socialing | factor Finkform (2023)                                                                                                    |
|                                                                                                    | [Starstep]]                                                                                                    |
|                                                                                                    | External Part Start(External Part End), Protocol, Johannal Part Start(Internal Part End)                                                                                                    |
|                                                                                                    | E CI                                                                                                    |
|                                                                                                    | <u><u><u></u></u> <u></u> <del>CT</del></u>                                                                                                    |
|                                                                                                    | (10 E)                                                                                                    |
|                                                                                                    | E CT                                                                                                    |
|                                                                                                    | <u>[2</u> 21]                                                                                                    |

3. Fare clic su Add (Aggiungi) per aggiungere un altro server virtuale oppure su Remove (Rimuovi) per rimuovere un server virtuale esistente .

| Webstein<br>Discuss below<br>Discuss below<br>Discuss below<br>Discuss Below<br>Discuss<br>Discuss<br>Discus<br>Discus<br>Discuss<br>Discuss<br>Discuss<br>Discus | Not - White Denser Relief<br>What Serve states up to be the traceous with their beack size (size that by protocol and outrous parts to be relied once on the protocol and the states of the states of the |                       |              |          |                        |               |                      |        |  |
|----------------------------------------------------------------------------------------------------|----------------------------------------------------------------------------------------------------|-----------------------|--------------|----------|------------------------|---------------|----------------------|--------|--|
|                                                                                                    | Server Name                                                                                                    | Estamal Part<br>Start | Estamul Part | Freesest | Internal Port<br>Start | Internal Part | Server IP<br>Address | famore |  |
| H Dets<br>BATSI<br>D'Part Mapping                                                                                                    | West Served<br>(HTSP)                                                                                                    | 141                   | -            | 104      | **                     |               | 15239612             | e      |  |

### Attivazione porte

Impostazione dell'attivazione porte:

1. Fare clic su Add (Aggiungi).

| Childrame     Child Server     Child Server     Child Server     Child Server     Child Server     Child Server     Child Server                                                                                                    | ARE — Part Triggering Schap<br>Done application regars that good<br>Tapen Texts in the Provid schar an<br>allow the remote parts from the of<br>writes can be configured. | fic partic in the A<br>application on th<br>Nambo to establ | outer for the<br>inclusion and the<br>statement com | eni be gener<br>In a TOPADY<br>rectors bab | (Ar acces<br>Surrecto<br>In the app | i by flair<br>Ar a rai<br>Ir alleris | nine in<br>nite p | paties for<br>att sains to<br>att sain sain | Tope de<br>Toperto<br>plue there | ramitaly<br>grand, th<br>sharid, is a |  |
|----------------------------------------------------------------------------------------------------|----------------------------------------------------------------------------------------------------|-------------------------------------------------------------|-----------------------------------------------------|--------------------------------------------|-------------------------------------|--------------------------------------|-------------------|---------------------------------------------|----------------------------------|---------------------------------------|--|
|                                                                                                    |                                                                                                    | Application                                                 |                                                     | 1007                                       | 1                                   | (perc)                               |                   | Posterry                                    |                                  |                                       |  |
| + Concent                                                                                                    |                                                                                                    | Norm                                                        | Protocol                                            | Pert Kanp                                  | Profession                          | Port.                                | -                 |                                             |                                  |                                       |  |
| Deality of Sandow<br>Deality of Sandow<br>Deality<br>Deality<br>D |                                                                                                    |                                                             |                                                     | that fad                                   |                                     | 11.41                                | field             |                                             |                                  |                                       |  |
|                                                                                                    |                                                                                                    |                                                             |                                                     | 30                                         | 4                                   |                                      |                   |                                             |                                  |                                       |  |

2. Selezionare l'applicazione per la quale si vogliono configurare le impostazioni della porta.

Fare clic su Save/Apply (Salva/Applica).

| Denkes tals<br>Denkes tals<br>Banks<br>Bank<br>Denkes<br>Bank<br>Denkes<br>Bank<br>Denkes<br>Denkes | Add — Fort Dispering<br>been application activity<br>scaled for application of the ap<br>Electric application (set for<br>Broughting reader of red | prost, attac carden<br>platters, fiscano<br>1 fastel (ggl/10 at<br>des that can be o | cog const a<br>région to act<br>tr<br>régional 32 | cons approxime and ob-<br>anterip. For the street | in negative<br>Ta needs | n fad ganta para n factorian finantila<br>ng ar naning agtindar in coning par can |
|----------------------------------------------------------------------------------------------------|----------------------------------------------------------------------------------------------------|--------------------------------------------------------------------------------------|---------------------------------------------------|---------------------------------------------------|-------------------------|-----------------------------------------------------------------------------------|
| Adventad Lamp                                                                                                    | ighter terel.                                                                                                    | Index Taxe                                                                           |                                                   |                                                   |                         |                                                                                   |
| T HAR                                                                                                    | O Curters applications                                                                                                    |                                                                                      |                                                   |                                                   |                         |                                                                                   |
| Vitual Servers                                                                                                    |                                                                                                    |                                                                                      |                                                   | January -                                         |                         |                                                                                   |
| # Of seal                                                                                                    | Tokase Part Start Hisson                                                                                                    | Part Ins Princer P                                                                   | where the party is                                | Art flat Deen Part D                              | ditare i                | historial                                                                         |
| Deality of Service                                                                                                    |                                                                                                    | 12                                                                                   | 3                                                 |                                                   | 10                      | *                                                                                 |
| A DOM                                                                                                    |                                                                                                    | 12                                                                                   | 8                                                 | 1-61 1:                                           | 32                      | 100                                                                               |
| Part Mapping                                                                                                    |                                                                                                    | 32                                                                                   | *                                                 |                                                   | 32                      | *                                                                                 |
| Management                                                                                                    |                                                                                                    | 72                                                                                   | A                                                 | 224                                               | 12                      | -                                                                                 |
|                                                                                                    |                                                                                                    | 7.9                                                                                  | -                                                 |                                                   | 22                      | 8                                                                                 |
|                                                                                                    |                                                                                                    | 1.9                                                                                  | -                                                 | 1924                                              | 7.7                     | *                                                                                 |
|                                                                                                    |                                                                                                    | 1.5                                                                                  | -                                                 |                                                   | 127                     |                                                                                   |
|                                                                                                    |                                                                                                    | 1.2                                                                                  | -                                                 | 1.00                                              | 1.9                     | *                                                                                 |
|                                                                                                    |                                                                                                    |                                                                                      |                                                   | Desiliary                                         |                         |                                                                                   |

 Fare clic su Add (Aggiungi) per aggiungere un'latra applicazione per la quale si vogliono configurare le impostazioni porta, oppure su Remove (Rimuovi) per rimuovere l'applicazione selezionata.

#### Host DMZ

Inserire l'indirizzo IP dell'host DMZ e fare clic su **Save/Apply (Salva/Applica)** per attivare le impostazioni.

| all man serve         | SAT - OND must                                                                                                    |
|-----------------------|----------------------------------------------------------------------------------------------------|
| + C Device late       |                                                                                                    |
| Advanced Setup        | The DE, racks will travel # packshow the effected double of being to any of the application configuration for the advances data in the DFG<br>consider. |
| E MAT                 | Riman Renterspatiers, Planteeu and Coll. 762/415 activitie for DRZ Inst.                                                                                |
| 2 Port Trippening     | Over the Produces from and chill "Apply" to store to de the DPC (test,                                                                                  |
| Costly of Service     | ONCHAR Problem                                                                                                    |
| ADSI<br>Port Expering | (Lana) year                                                                                                    |
| to G Hanagement       |                                                                                                    |

## Firewall

### Filtro IP - Traffico in uscita

Il filtro del traffico in uscita impedisce al traffico LAN di accedere sul lato WAN. Creazione di un filtro del traffico in uscita:

1. Fare clic su Add (Aggiungi).

| Decis Info     Decis Info     Decis Tertup     Advanced Setup                                                                                                    | ang ang Pilatin Tan Lain A akawa, tat anan Pilatin san Ia <mark>1930 (</mark> ) ta atang ay Neu                                                                                                    |
|----------------------------------------------------------------------------------------------------|----------------------------------------------------------------------------------------------------|
| MAR<br>Venal Sarawa<br>Preval Sarawa<br>Stati Sarawa<br>Sarawa<br>Mark Castand<br>Mark Felorica<br>Mark Felorica<br>Mark Sarawa<br>Mark Sarawa<br>Mark Sara | Anne (Perince) (Scarce Address / Haad (Scarce Peri) (Scarce Address / Haad (Scarce Address / Haad (Scarce Address |

2. Inserire il nome del filtro, le informazioni sull'origine (il lato LAN) e le informazioni sulla destinazione (il lato WAN). Fare clic su **Save/Apply (Salva/Applica)**.

| Device belo                                  | All D filter - Outgoing<br>The saves also you to start a filter saves to booth outgoing P traffic to severifying a reserifter o | en av obstate order ble sloffe |
|----------------------------------------------|----------------------------------------------------------------------------------------------------|--------------------------------|
| D LAN<br>MAT                                 | geodied construction has the cale must be calculate to take which this "backgrount<br>in the later.                             | tion and actual the file.      |
| Part Trippering                              | Prettant:                                                                                                    |                                |
| B Outgoing<br>Biscooling                     | Russes Submot Haak<br>boxess Port gont ar gantgarty                                                                             |                                |
| Destroy of Service                           | Destructor Tel accesso<br>Destructor telever Mani<br>Instituttor accessor accessor                                              |                                |
| Post Repairing<br>Diagonalies<br>Blaceparate | [ Sector ]                                                                                                    |                                |

### Filtro IP - Traffico in arrivo

Il filtro del traffico in arrivo impedisce al traffico WAN di accedere sul lato LAN. Creazione di un filtro del traffico in arrivo:

1. Fare clic su Add (Aggiungi).

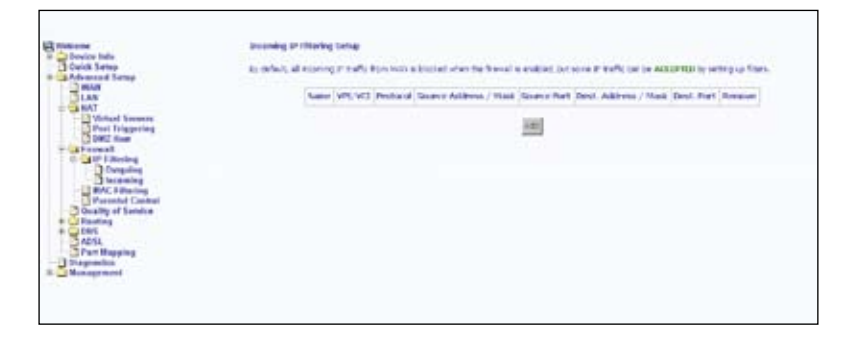

 Inserire il nome del filtro, le informazioni sull'origine (il lato WAN) e le informazioni sulla destinazione (il lato LAN). Selezionare l'interfaccia WAN, poi fare clic su Save/ Apply (Salva/Applica).

| all manage         | Add Willing - Increases                                                                                                    |
|--------------------|----------------------------------------------------------------------------------------------------|
| n in Device Info   |                                                                                                    |
| Out:R Setup        | The screet plant was bottom white note to control presenting in turks to gentlying a new time transmission and at text presentities while had                         |
| a Advanced Letap   | specified construmine this from size must be calculated as the role to take effect. Cons Specifications and actuate the from                                          |
| LAN                |                                                                                                    |
| C NAT              | E-the Money                                                                                                    |
| Wetcal Servers     |                                                                                                    |
| Part Coppering     | Potenti D                                                                                                    |
| a Carlowed         | State Fallen                                                                                                    |
| Car Hitering       | Bronie Sarrol Hade                                                                                                    |
| 1 taramian         | fouris Ret (port a pertipart)                                                                                                    |
| Tenned Control     | Berlinster P attract                                                                                                    |
| Deality of Section | Destructor Subvertifiado                                                                                                    |
| + COMS             | Restructive Print grant or point parts                                                                                                    |
| Post Repairs       | MAX betwee faces (Configured in Hauding under and with Stream at matical analy).<br>Stand at least two or multiple CAU with an explosion being the two apple to exam- |
|                    | P telefal                                                                                                    |
|                    | P. 1000.0.70.400.0.70.5                                                                                                    |

### Filtro MAC

Il filtro MAC inoltra o blocca il traffico dell'indirizzo MAC. Nella schermata **MAC Filtering Setup (Confiurazione filtro MAC)** cambiare i criteri o aggiungere le regole di filtraggio nella tabella del filtro MAC.

| Conserved     Conserved     Conserved | HAL Office of basis from the second second s |
|----------------------------------------------------------------------------------------------------|----------------------------------------------------------------------------------------------------|
|----------------------------------------------------------------------------------------------------|----------------------------------------------------------------------------------------------------|

Fare clic su **Change Policy (Cambia criterio)** per cambiare le impostazioni di MAC Filtering Global Policy (Criterio globale filtro MAC). Appare una finestra di dialogo che chiede di verificare le modifiche eseguite.

| Gwinese http                                                                       | Drange Molt Rivering Dation Policy                                                                                                    |
|------------------------------------------------------------------------------------|----------------------------------------------------------------------------------------------------|
| Advanced Senap                                                                     | WATAPS: (Example) from one global policy to another will cause of defined value to be REMARD AREPHATER SY Yes, will const to<br>create one relate for the cause policy. |
| TAN<br>TRAT                                                                        | Are yes services and his barge MAC Resing Bolis Palsy from RMMARDED to B. 0.000 F                                                                                       |
| CAU Read                                                                           | 995                                                                                                    |
| BAC Fibering<br>Discussion<br>Prevential Control<br>Disartiy of Service<br>Reading |                                                                                                    |
| Post Mapping<br>Disparation<br>Chapmenton                                          |                                                                                                    |

Fare clic su Add (Aggiungi) per creare un filtro MAC. Fare clic su Save/Apply (Salva/ Applica) per salvare ed applicare le impostazioni.

| And Address and                       | Add Hot Class                                                                                                    |
|---------------------------------------|----------------------------------------------------------------------------------------------------|
| Galità Senap<br>II - Alderson d'Senap | crass a file is creat, the rest are file-set to quelying it has no control take. If indigits written are graded, all if two tax effect tags if it can not above the file. |
| 0 3 87                                | Proceer Type:                                                                                                    |
| Part Tripperties                      | Destaution HAC with nor                                                                                                    |
| Dill Heat                             | fearer tot, Address                                                                                                    |
| D Ga P (Dering<br>Dorspring           | Preva Directory [Differentiated]                                                                                                    |
| BAC Filturing<br>Parrental Comboil    | Walk Interfaces (Card post In Indep sould inter-                                                                                                    |
| Dealty of Service                     | P beatsi                                                                                                    |
| Diagonatica                           | These (App)                                                                                                    |

## **Controllo parentale**

La funzione **Parental Control (Controllo parentale)** permette di limitare i giorni della settimana in cui un dispositivo della LAN può accedere al router.

Fare clic su **Add (Aggiungi)** per configurare l'opzione Time of Day Restriction (Limitazione orario della giornata).

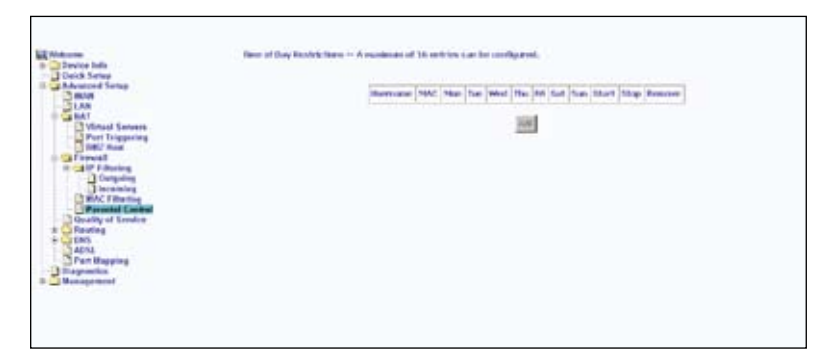

Il campo Browser's MAC Address (Indirizzo MAC del browser) visualizza automaticamente l'indirizzo MAC del dispositivo della LAN su cui è in esecuzione il browser. Per limitare un altro dispositivo della LAN, fare clic su Other MAC Address (Altro indirizzo MAC) ed inserire l'indirizzo MAC di un altro dispositivo della LAN. Selezionare il giorno della settimana in cui il dispositivo della LAN può accedere al router. Fare clic su Save/Apply (Salva/Applica) per salvare ed applicare le impostazioni.

| El minutesono<br>Device Info<br>Advanced States<br>Monal States<br>Vinad Sensere<br>Vinad Sensere<br>Vinad Sensere<br>Control Planses<br>Device Planses<br>Device States<br>Device States<br>Devi | Base of Day Real holds:     The page alls a two phase relations to a special (while the special Day Real holds). More all and the special Day Real holds:     The page alls a two phase that is to even a contrag. To induct out the special Day North Allows' Advanced and phase the INC     allowed to the special Day Real holds:     The day of the special Day Real holds:     The special Day Real holds:     The s     | 25 |
|----------------------------------------------------------------------------------------------------|----------------------------------------------------------------------------------------------------|----|
| Distances                                                                                                    | Section of the prove from the prove from the prove |    |

## **QoS (Quality of Service)**

Configurare l'opzione QoS (Quality of Service) per applicare priorità diverse al traffico del router.

Aggiungere una regola di rete classe di traffico:

1. Fare clic su Add (Aggiungi).

| d C Denke lafe                                                                  | Quality of Toroko Tectap |             |                |           |                      |               |                   |                                 |                             |                                       |                          |                             |
|---------------------------------------------------------------------------------|--------------------------|-------------|----------------|-----------|----------------------|---------------|-------------------|---------------------------------|-----------------------------|---------------------------------------|--------------------------|-----------------------------|
| Chick Selup<br>Advanced Selup                                                   | Otoroe                   | All of      | foreire fe can | April (4) | ed talls ib          | -             |                   |                                 |                             |                                       |                          |                             |
| 2 100                                                                           |                          | HARE        |                |           |                      |               |                   | TRAFFIC C                       | BRANDE CLASSIFICATION RULES |                                       |                          |                             |
| ei - a NAT                                                                      |                          |             |                |           |                      |               |                   |                                 | 107-2                       |                                       |                          |                             |
| Part Triggering<br>Official Start                                               | Normal                   | friation of | an<br>Friedman | Taper of  | 4 MOUNT              | Last<br>Post  | Protocol          | former<br>Address / Med         | Port.                       | Address /                             | Dent.<br>Port            | 1003 3 <sup>10</sup> Honore |
| AVAC Flowing     Avantage     Avantage     Avantage     Avantage     Basegement | Differe                  | rilate d    | Gervior Exe    | landa     |                      |               | PARE              | UASSITEATES                     | 10415                       |                                       |                          |                             |
|                                                                                 | Charten Nummer           | -           | Mark Port      | Protocol  | Source<br>AMB / Hall | Downs<br>Part | teer.<br>Add , 11 | Deet. Sourt<br>est. Port. Addr. | Manh A                      | eardination<br>GAC Di<br>AMP , Phanis | NU. D <sup>a</sup> Daabh | . That's Porce              |
|                                                                                 |                          |             |                |           |                      |               | 1                 | +8                              |                             |                                       |                          |                             |

- 2. Dare un nome a questa classe di traffico.
- Assegnare un livello di priorità (Low (Basso), Medium (Medio) o high (Alto)) a quella classe di traffico.
- 3. Selezionare una precedenza IP nella serie 0-7.
- 4. Inserire uno dei seguenti servizi ToS (Type of Service) IP:
  - Normal Service (Servizio normale)
  - Minimize Cost (Costi ridotti)
  - Maximize Reliability (Massima affidabilità)
  - Maximize Throughput (Rendimento massimo)
  - Minimize Delay (Ritardo ridotto)
- Inserire le condizioni d traffico per la classe, come il protocollo da usare (TCP/UDP, TCP, UDP o ICMP). Fare clic su Save/Apply (Salva/Applica) per salvare ed applicare le impostazioni.

|                                                                         | Set a                                                                                                    |
|-------------------------------------------------------------------------|----------------------------------------------------------------------------------------------------|
| Dispendent                                                              | Specify Draffs (Locality of the finites)<br>Enter the following conditions of the P level, SU1 6, we fast EEE EEE (p, SU3 7).                                                                                                    |
| Digmandi DBR                                                            | Mari 192 (p. 7.62) (p. ordenders holle)                                                                                                    |
| TONS TAXABLE                                                            | Herit / Yos Of Server                                                                                                    |
| 3.00                                                                    | No. Physicae                                                                                                    |
| Dafach Gateway<br>State Roots                                           | augu 2017 anna Printy                                                                                                    |
| Durating Control                                                        | Note: If Utflarentiated Service Configuration clockbox is selected, you will only need to an ign AIM priority. If Precedence will not be<br>used for classification. IF 105 byte will be used for UKEP such.                                                                                                    |
| Contraction<br>Contraction<br>Contraction<br>Contraction<br>Contraction | Anoge AND found grant for 10 Proceedings and for Page 00 North to fair the date.<br>If institute a data is unclusted. Policy Directory and/or Mark IP Type 01 North (et al.), and policy 100 hype in the IP heads of the approximate<br>policy is institute by the indicate value.                                                                                                    |
| 2 Part Dispersing                                                       | C Example Office stand Server Configuration                                                                                                    |
| LAN<br>H INAT                                                           | Truft Day Search                                                                                                    |
| P Doubre take<br>Onick Saturp<br>In Advanced Saturp                     | The intervention a fulfic transition is boundy the uppresent to the unservice protony priority and uppressivatements the Priorate PSD spectra and a construction before the Priorate PSD spectra and a section exactly before the exact the construction before the Priorate PSD spectra and a section of the Priorate PSD spectra and a section of the PSD spectra and a section of the PSD spectra and a section of the PSD spectra and a section of the PSD spectra and a section of the PSD spectra and a section of the PSD spectra and a section of the PSD spectra and a section of the PSD spectra and a section of the PSD spectra and a section of the PSD spectra and a section of the PSD spectra and a section of the PSD spectra and a section of the PSD |
|                                                                         | Add forfecure tradie frame hale                                                                                                    |

## Routing

#### Gateway predefinito

Selezionare la casella Enable Automatic Assigned Default Gateway (Abilita Gateway predefinito assegnato automaticamente). Fare clic su Save/Apply (Salva/ Applica) per salvare ed applicare le impostazioni.

| Reading - Default Saleway                                                                                                    |
|----------------------------------------------------------------------------------------------------|
| Product scheme suspect balant bases d'entries a version, tes sams tes tes anal tes tes mon datait general empresant han ere a d'en<br>remain remain entries autoritation de la testa de la construction de error de valant datait general indicita anno remaine. Obs tesenings<br>balant error s |
| 6275 Educating to Access Access Access from a second to which, to each the case to plot a shown adjust all galaxies                                                                                                    |
| 9 Ersin Autores respectively former                                                                                                    |
| [Second)                                                                                                    |
|                                                                                                    |

Deselezionare la casella Enable Automatic Assigned Default Gateway (Abilita Gateway predefinito assegnato automaticamente) se non si vuole usare il Gateway predefinito assegnato automaticamente. Selezionare Use Default Gateway IP Address (Usa indirizzo IP del Gateway predefinito) per usare l'indirizzo IP del Gateway predefinito assegnato automaticamente, riadviare l'indirizzo IP del Gateway predefinito assegnato automaticamente, riadviare il router per ottenere un nuovo indirizzo IP del Gateway predefinito. Se lezionare l'interfaccia WAN che sarà usata. Fare clic su Save/Apply (Salva/Applica) per salvare ed applicare le impostazioni.

| E Martine Mart                                                                                                    | Realing - Default Galaxies                                                                                                    |
|----------------------------------------------------------------------------------------------------|----------------------------------------------------------------------------------------------------|
| Guide Senap                                                                                                    | The distance is an expected and a failure of earlies is an ended, the nation of a cost the feat reasonal default general programs of the new of the<br>Press, PPE 3 (ECLID) sequel PRES). If the dwolves is not ended to be not the state, and the sphere at ECLID a work (ended) and the<br>failure is an end.                                                                                                    |
| Without Success<br>Part Trippering<br>DRZ New                                                                                                    | KCTL drawing to worker inspectiols. It serves for undered to elected, numerical to raise to get to worker anyot definitions                                                                                                    |
| Corporation Control of Control of | C fealm is to support Date of Lance                                                                                                    |
| BAAC # Interling<br>Parastal Control                                                                                                    | 🕈 the behad General IP address                                                                                                    |
| Constitute of Section                                                                                                    | C the Process Control of Control of Control |
| a California<br>Dista Sannar<br>Dista Sannar<br>Dista Sannar                                                                                                    | (Alternative)                                                                                                    |
| Bran Bayering                                                                                                    |                                                                                                    |

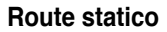

Fare clic su Add (Aggiungi) per aggiungere una voce nella tabella Routing.

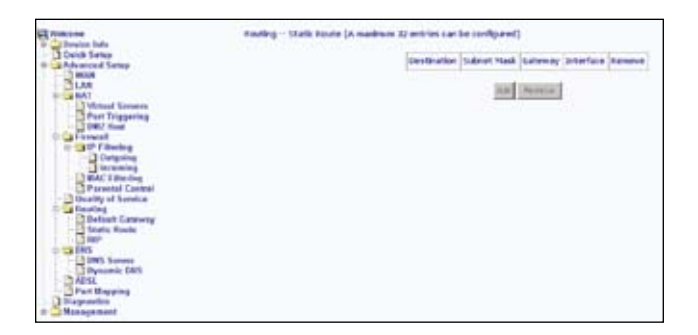

Inserire indirizzo, subnet mask, gateway o interfaccia WAN disponibile della rete di destinazione. Fare clic su **Add/Apply (Aggiungi/Applica)** per salvare ed applicare le impostazioni.

|                   | <ul> <li>A start start at the start start at the start start s</li></ul> |
|-------------------|----------------------------------------------------------------------------------------------------|
| C. Weiker         | Radig – State Rate Add                                                                                                    |
| Chick Tetras      | The fit entration of our section, satisface, queues 46.00 and deviation for the fit is the state of the entry to be entry to be using take.                                                                                                    |
| ant               | The State of the State of the                                                                                                    |
| Writest Servers   | Destruction for the statements of the statement of the statement of the st       |
| Part Sugaring     | Noted Made                                                                                                    |
| - Cafmewall       |                                                                                                    |
| C                 | Constanting Provider                                                                                                    |
| Company.          |                                                                                                    |
| MAC Filtering     | contractor (macrosover)                                                                                                    |
| Percentel Cantral |                                                                                                    |
| Deathy of Levels  | Designed to the second second se                                                                                                    |
| Default Gargary   |                                                                                                    |
| Par .             |                                                                                                    |
| = ta tas          |                                                                                                    |
| Detamin DES       |                                                                                                    |
| C Absi            |                                                                                                    |
| Part Bapping      |                                                                                                    |
| To Management     |                                                                                                    |
|                   |                                                                                                    |

### RIP

Se l'opzione RIP è abilitata, il funzionamento del router può essere configurato come Active (Attivo) o Passive (Passivo).

| Contraction of the local division of the local division of the loc | Baufrey – Här Derflyaration                                                                                                    |
|----------------------------------------------------------------------------------------------------|----------------------------------------------------------------------------------------------------|
| Device Info<br>Device Server<br>Referenced Server                                                                                                    | To active KP for Bendering, send the Weaker Aults Active Re Data CP Mak. To an aper an edestad metricus, extra the decision KP review<br>and spectra, Alisendra placing and use the Weaker Mediter for the metrics. Only the specific patients are the embgratery and the statement<br>AP least or to Data SP weak indexist. |
| NAT<br>Vitraal Servers<br>Part Talggering                                                                                                    | Galad B2 Web & Daular C foodual                                                                                                    |
|                                                                                                    | Interface Win Vitz Winners (Devotion Example<br>60 Devo 1 - 0 Parts 1 C<br>100 Devotion 1 - 0 Parts 1 C                                                                                                    |
| Parental Canton<br>Guality of Sender                                                                                                    |                                                                                                    |
| State Social<br>State Social<br>SEP                                                                                                    |                                                                                                    |
| Dynamic Dith<br>Achil<br>Core Baselon                                                                                                    |                                                                                                    |
| Disposition                                                                                                    |                                                                                                    |

## DNS

#### Server DNS

La pagina **DNS Server (Server DNS)** permette di richiedere l'assegnazione automatica di un server DNS o di specificare un server DNS principale ed un server DNS secondario.

Selezionare la casella Enable Automatic Assigned DNS (Abilita DNS assegnato automaticamente) per ottenere un server DNS assegnato automaticamente.

| - Arthouse -                                                                                                    | DVG Service Configuration                                                                                                    |
|----------------------------------------------------------------------------------------------------|----------------------------------------------------------------------------------------------------|
| + Californius Infe                                                                                                    |                                                                                                    |
| Colex Series                                                                                                    | F Track Advant, Adgest DE frances is smith, Barrara via and the first extended DE asymptotic market from an effective ATTA a<br>1850-047 and PCO program (in contrain endottered). The instances are smithed with the prince and allow assessing DE area 2<br>addresses. On Sant's Atta is and Parameteria and particle. You reproduce the name for one codigation attached. |
| A construction of the second of the second o | 9 Data Adment Happer(HL                                                                                                    |

Se si deseleziona la casella **Enable Automatic Assigned DNS (Abilita DNS Assegnato Automaticamente)**, appaiono altri due campi: Primary DNS server (Server DNS principale) e Secondary DNS server (Server DNS secondario). Inserire manualmente gli indirizzi del server DNS principale e secondario.

|                                                                      | UNG Server Derligeration                                                                                                    |
|----------------------------------------------------------------------|----------------------------------------------------------------------------------------------------|
| Check State<br>Check State<br>Advanced State<br>UNAR                 | If Trock Advance, Avignal DW Calcitors unleads, Rumskaw will accept the financial DNL assignment formans of the PRNA, RMall an<br>MRRDMP worked PCDD decay the connection installation with the contexts in a standards, since the prevary and options accenting (PR) since it<br>and main. Doi: There's Advance and product configuration. You must need to train the new configuration disclose. |
| Part Triggering<br>Dig Text                                          | C trans Adving Angent DB                                                                                                    |
| Delayers                                                             | Printer (1981 and and and and and and and and and and                                                                                                    |
| Control of Service<br>Reading<br>District Coloring<br>State Reads    | 201                                                                                                    |
| DIRS Server<br>Directory<br>Directory<br>Part Requires<br>Dispersion |                                                                                                    |

### **DNS dinamico**

Il server DNS dinamico permette di assegnare ai nomi di dominio Internet indirizzi IP dinamici, in questo modo gli altri siti di Internet possono stabilire la connessione direttamente senza la necessità di rintracciare l'indirizzo IP. Fare clic su Add (Aggiungi).

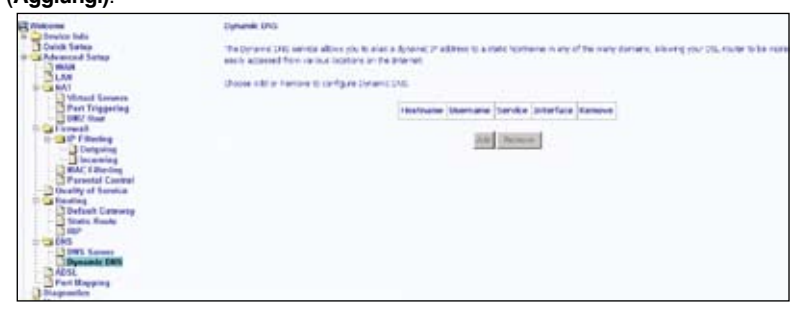

Il servizio DDNS può essere richiesto presso DynDNS.org o TZO. Inserire il nome host e l'interfaccia usata. Inserire anche il nome utente e la password assegnati dal servizio DDNS. Fare clic su **Save/Apply (Salva/Applica)** per salvare ed applicare le impostazioni.

| Molecome     Constant Info     Constant Info     Constant State     Molecome State     Mole Toronto     State Toronto     State Toronto     State Toronto     Mole Constant     Mole Constant     Mole Constant     Mole Constant     Mole Constant     Mole Constant     Mole Constant     Mole Constant     Mole Constant     Mole Constant     State Toronto     Mole Constant     State Toronto     Mole Constant     State Toronto     Mole Constant     State Toronto     Mole Constant     State Toronto     State Toronto     Mole Constant     State Toronto     Mole Constant     State Toronto     State Toronto     State Toroto     State Toronto     State Toronto     State Toront | Ant dynamic this<br>This page allow you is not<br>only provide<br>reactions<br>that for<br>your set things (read)<br>(sections<br>for any of | a fyrni fri stins.<br>(1939 optim 19<br>(ant.) Stan (19.19) |       |  |
|----------------------------------------------------------------------------------------------------|----------------------------------------------------------------------------------------------------|-------------------------------------------------------------|-------|--|
| Budge of Socie     Budge of Socie     Bodge of Socie     Socie     Soci |                                                                                                    |                                                             | (any) |  |

## ADSL

La pagina ADSL contiene due sezioni: Modulation (Modulazione) e Capability (Capacità) che sono specificate dall'ISP. Verificare con l'ISP la corretta configurazione delle impostazioni. Fare clic su **Save/Apply (Salva/Applica)** per salvare ed applicare le muove impostazioni, oppure fare clic su **Advanced Settings (Impostazioni avanzate)** se si vogliono configurare altre impostazioni avanzate.

| Butters                      | bia Settings                 |  |
|------------------------------|------------------------------|--|
| 20- Californica Indu         |                              |  |
| Servery                      | Select the resculator below. |  |
| T- CI Statistics             | E G Der Brukkel              |  |
| Reute                        | 2 G He Trabled               |  |
| Clark Setup                  | E TLAD Buildet               |  |
| In Advanced Setup            | C ACTL2 Dividued             |  |
| LAN                          | 2 account Workhold           |  |
| Viewal Servers               | ACTL24 Enviced               |  |
| Part Triggeeling<br>BMZ Host | C Avvesion Enabled           |  |
| Guality of Service           |                              |  |
| * Recting                    | Capybilly                    |  |
| AUSE                         | ED followay: Braddee         |  |
| Disperation                  | 🗇 1913 findos                |  |
| II C Management              | Sam/Sprig.   Adams Betting   |  |
|                              |                              |  |

#### Impostazioni avanzate DSL

Selezionare la modalità di verifica: Normal (Normale), Reverb (Riverbero), Medley (Miscellanea), No retrain (Nessuna ripetizione) o L3. Fare clic su **Apply (Applica)** per salvare ed applicare le impostazioni.

| And Westmanner                                                                                  | Dil. Advanced Settings       |                         |
|-------------------------------------------------------------------------------------------------|------------------------------|-------------------------|
| Semenary                                                                                        | Earland the test mode below. |                         |
| A Statistics                                                                                    | (0 haz mal                   |                         |
| 0 000CP                                                                                         | Otearb                       |                         |
| Guick Setup                                                                                     | Otechy                       |                         |
| 2 INAN                                                                                          | Ofer retrien                 |                         |
| - CHAT                                                                                          | OLS                          |                         |
| ON2 Hoat     One Strength     One Strength     One Strength                                     |                              | (apple) for a Balaction |
| Realing     DOS     DOS     DOS     DOS     DOS     DOS     DOS     DOS     DOS     DOS     DOS |                              |                         |
| it GManagement                                                                                  |                              |                         |

(36)

#### Impostazioni toni

La banda di frequenza ADSL è divisa in un massimo di 256 toni separati, ciascuno ad una distanza di 4.3125KHz dall'altro, e con ciascun tono che porta dati diversi. La tecnica funziona come se 256 modem separati funzionassero in parallelo. La gamma dei toni va da 0 a 31 per il traffico in entrata e da 32 a 255 per il traffico in uscita. Non modificare queste impostazioni, salvo istruiti diversamente dall'ISP.

|      |          |      |          |       |             | AD   | GI, Fon | e Sett  | inga    |      |      |       |        |       |       |
|------|----------|------|----------|-------|-------------|------|---------|---------|---------|------|------|-------|--------|-------|-------|
|      |          |      |          |       |             | U    | ostrea  | ne Terr | 05      |      |      |       |        |       |       |
| 夏りの  | 回        | 121  | E:       | 124   | 27          | En.  | 27      | Ela -   | Elc .   | Elio | Su   | 81.2  | 記日     | 1214  | En    |
| 日16  | 日17      | 210  | 20       | E320  | 6321        | Br   | 22      | EN      | 825     | 문문   | 227  | E3:00 | E329   | 810   | 231   |
|      |          |      |          |       |             | De   | enotre  | nom Te  | nes     |      |      |       |        |       |       |
| 632  | 回11      | EH   | En       | Em    | 217         | E =  | 239     | 240     | (24)    | 24   | 241  | 記44   | 8-5    | 团装    | 247   |
| 包+0  |          | 250  | E51      | E)sz  | 253         | 854  | 255     | E356    | E87     | 850  | 250  | E)60  | E811   | 00    | 263   |
| E04  | @ett     | EM.  | Eat      | Ent   | Per         | Ex:  | 至九      | 272     | 273     | EN.  | En.  | 87.0  | 277    | 23    | 278   |
| E00  | E0:      | E.   | Eas      | 204   | <b>D</b> is | 28   | 207     | 100     | 100     | Ex   | Egg  | E192  | En:    | EPH.  | 295   |
| 100  | रिज      | Fa   | 1299     | Fim   | 1.00        | Elis | En      | Flue    | Fin     | Eliz | But  | Film  | 100    | Flix  | Em    |
| Em   | een.     | 811  | 2115     | E316  | E11         | Bin  | Zu      | 1011    | DE LE   | Bu   | 20   | 812   | Eus    | EL    | 図12)  |
| 1212 | A ET 129 | 011  | Eta      | FIS   | Elth        | Et.  | 1113    | Elty    | 113     | 11.9 | Ets  | El:«  | EH     | 1010  | 2143  |
| 12:4 | 12:45    | E te | 10       | 12:4  | 1230        | 1210 | 1215    | 12:5    | 1015    | Et-  | Eux  | Else  | 25     | 215   | 2 150 |
| RIM  | Fito     | Fin  | (Ft that | Flow  | Fint        | Fin  | Rus     | Flin    | i Gluo  | Fix  | 817  | FI177 | Fe1173 | 12124 | 1217  |
| 6113 | · El 17  | 1217 | Ein      | Elsie | E120        | Bai  | 218     | 1210    | 12110   | Else | 210  | E1:00 | Elsk   | EIX   | 210   |
| F119 | 10191    | Bus  | 210      | ED:W  | (e)m        | 101  | 1210    | 120     | n leton | (Mar | 8520 | F1:00 | Film   | Elin  | 200   |
| Film | E.0.     | 10 m | F211     | Ehn   | Elan        | Eav  | 122     | E.      | Fin     | 215  | En   | Flax  | First  | 122   | 1222  |
| 6122 | 1627     | Film | 12222    | 12228 | 6222        | En   | Re      | 1023    | - Selan | 122  | 122  | Fire  | First  | Film  | 12 mg |
| Elze | EL.      | Exc  | E20      | ED:4  | Flor        | E.H  | 1224    | 8124    | Fibe    | Ra   | 23   | Plas: | Els    | ELS   | 226   |
|      |          |      |          |       | -           | -    | _       |         |         | -    |      |       |        |       |       |

# Mapping porte (Funzione non disponibile per il Router ADSL con 1 porta)

Il mapping delle porte permette di aprire le porte per consentire a certe applicazioni Internet sul lato WAN di passare attraverso il Firewall ed accedere alla LAN. Per usare questa funzione, devono essere creati dei gruppi mapping. Fare clic su **Add (Aggiungi)** per creare un nuovo gruppo mapping.

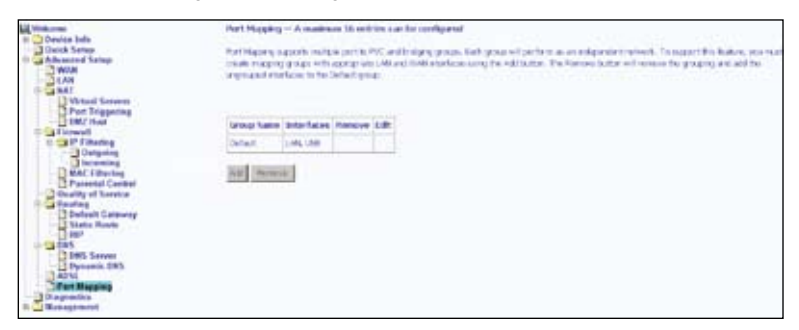

37

Seguire le istruzioni su schermo per creare un nuovo gruppo mapping.

| E ADRESSE .                                             | Port Nupping Carligue attain                                                                                                    |
|---------------------------------------------------------|----------------------------------------------------------------------------------------------------|
| Delas Senso<br>Adversard Senso<br>LAN                   | to parts a new regard group.<br>2. Since the scholance and safety technical fair the available instantial in a statistic to the groups interfacilities of the arms further in groups of the group of the group interfacilities in groups and the scholar statistic angle.  |
| MAT<br>Victual Servers<br>Part Triggering<br>1980/ Real | 3. If you is a transmission adducts dama to a high where you and the birth works to strap, by configuring address and you proceed with the address of the strap and address of the strap and address. Note that there also not work with practice and we have not address. |
| to gif fibeing                                          | 8. CO LessAub 3. for to min the preparaffective monotoby                                                                                                    |
| Discussing Discussion                                   | tate that the selected interfaces will be received from their existing groups and added to the new group.                                                                                                    |
| Personal Control<br>Doubly of Barries<br>Desting        | P-PORTANT IF a version 15 is configured for a specific client desire, phone RCICCT the client desire attacted to the analysis to also 8<br>to addition an appropriate IP address.                                                                                          |
| Default Entranty<br>Scale Reads                         | Strate Later                                                                                                    |
| Dynamic DWS                                             | Stragent InterFaces Available InterFaces                                                                                                    |
| Part Mapping                                            | 738                                                                                                    |
| in Management                                           | <u></u>                                                                                                    |

## Diagnostiche

La schermata **Diagnostics (Diagnostiche)** permette di eseguire test diagnostici per controllare la connessione DSL. I test controllano tre tipi di connessione:

- · Connessione alla rete locale
- Connessione al provider DSL
- · Connessione al provider Internet

| Contract of the last                                                                                                    | paper, 8, 36, 1 Diagonatics                                                                                                    |                                      |          |                                                                                                    |
|----------------------------------------------------------------------------------------------------|----------------------------------------------------------------------------------------------------|--------------------------------------|----------|----------------------------------------------------------------------------------------------------|
| Advanced Setting                                                                                                    | Thus modern is capable of writing your OK-<br>acitie battom of this page to make sure the<br>fixed thes common time to your her all write | - convecto<br>- fail costu<br>- mail | 0. The P | strollar ters are letellarby. If a technology a fail status cisi. Tanus Degrees Leter<br>alext. If the test central to fail, cisi. Tangi' and failer the tradicitizating productive. |
| Votaal Services                                                                                                    | Feat your INCI Convections                                                                                                    | (MAGE)                               | 32       |                                                                                                    |
| Diff Tolegarting                                                                                                    | Tent your HOE Committee                                                                                                    | 10000                                | 140      |                                                                                                    |
| California<br>Dia Villaring                                                                                                    | Test the concention to your 103, were                                                                                                    | -                                    |          |                                                                                                    |
| Shanning                                                                                                    | Avait ACISE Synatheoreauthers                                                                                                    | 14.8.                                | Int      |                                                                                                    |
| BMAC Enterting<br>Prantonial Control<br>Declarity of Territory<br>Declarity Contenenty<br>Declarity Contenenty<br>Declarity Contenenty | Test ATM SAMETS segment plog                                                                                                    | 748.                                 | 100      |                                                                                                    |
|                                                                                                    | Test ADI 244615 and to cell plog                                                                                                    | 748.                                 | Int      |                                                                                                    |
|                                                                                                    | Test the cancellian to your between                                                                                                    | lorske p                             | rpublic  |                                                                                                    |
| 3.00                                                                                                    | fand PEP server concertions                                                                                                    | PAR.                                 | 114      |                                                                                                    |
| 310% Barber                                                                                                    | Fest automatication with ESPT                                                                                                    | 5/A                                  | 1 tests  |                                                                                                    |
| Dywand: DMR.                                                                                                    | Text the assigned IP address                                                                                                    | 188.                                 | Int      |                                                                                                    |
| Part Marging                                                                                                    | Play default gateway)                                                                                                    | 144                                  | -        |                                                                                                    |
| n G Hanapernant                                                                                                    | Phy primary domain have between                                                                                                    | (Man                                 | 198      |                                                                                                    |

## Gestione

Il menu **Management (Gestione)** dà accesso a determinate configurazioni, includendo backup delle impostazioni, visualizzazione dei registri del sistema, manutenzione del controllo accessi ed aggiornamento del software.

## Impostazioni

#### Backup impostazioni

Fare clic su **Backup Settings (Backup impostazioni)** per salvare le configurazioni del router in un file sul PC.

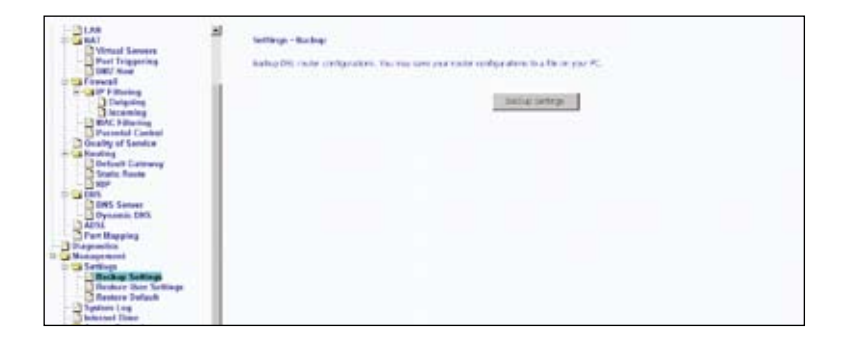

Salvare il file sul PC.

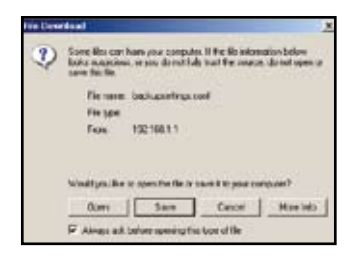

### Ripristino impostazioni utente

Per caricare sul router un file di configurazione salvato in precedenza, fare clic su Browse (Sfoglia) e poi cercare il file sul PC. Fare clic su Update (Aggiorna) Settings (Impostazioni).

| Contraction lines           | Settings - Hydate Settings                                                                                                    |
|-----------------------------|----------------------------------------------------------------------------------------------------|
| Oulck Setup                 | update bits rocker with the council update your maker with the wind your reveal their                                                                                                    |
| Disgenolice<br>a Management | Subsychiations Borea                                                                                                    |
| Tailogs                     | Louise hadron                                                                                                    |
| Roston Delaut               | Sector and the sector and the sector |
| H Access Costed             |                                                                                                    |
| Robert Renter               |                                                                                                    |

Il router si riavvia per applicare le impostazioni.

#### **Ripristina predefiniti**

Fare clic su **Restore Default Settings (Ripristina impostazioni predefinite)** per eliminare tutte le impostazioni correnti e ripristinare il router sui suoi valori predefiniti.

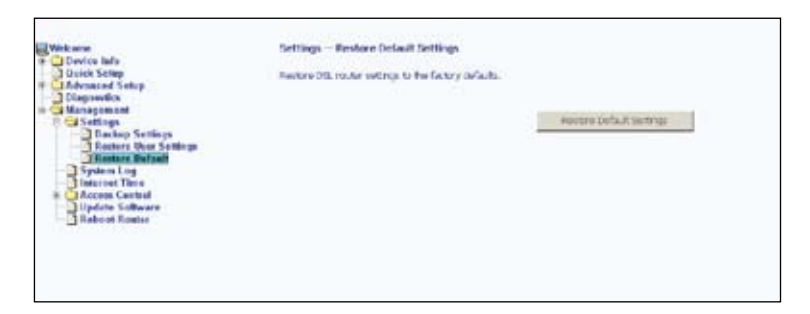

Fare clic su OK quando appare una finestra col messaggio Are you sure you want to restore factory default settings (Ripristinare le impostazioni sui valori predefiniti).

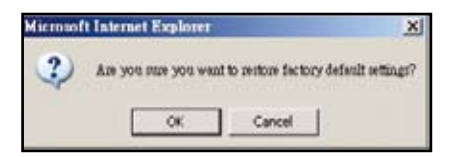

## Registro del sistema

| all makenes                                                                                                    | Spotracing                                                                                                    |
|----------------------------------------------------------------------------------------------------|----------------------------------------------------------------------------------------------------|
| Dukk Setup                                                                                                    | The factor copological street gas to two the lighter copiest colligion the factors copiesters.                |
| Corporation (Contraction)                                                                                                    | Out from the level of the rear the free terms of                                                              |
| Solinge     Action Settings     Action Settings     Action Setting     Action Setting     Action Setting     Action Setting     Action Setting     Action Setting     Action Setting     Action Setting | Con Sandger Spilen og "borndgen fra Sener og optins<br>Uter Some og i Uter Some og i Uter Some og i Uter Some |

Fare clic su View System Log (Visualizza registro del sistema) per controllare il registro del sistema.

| Dute/Time      | Facility | Severity | Message                                                      |
|----------------|----------|----------|--------------------------------------------------------------|
| lan 1 00 00 15 | syskip   | entering | BCM90345 slarteri: Burybce ct.00 (2005.09.25-12.32+0000)     |
| Non 1 00 00 15 | Amer'    | OF IT.   | Ismel: end Link UP                                           |
| lan 1 00:00 16 | woor.    | 07 E     | komel: ADR. G.904 training                                   |
| Jan 1 00-00 25 | uner .   | ort.     | iometi ADGL G.162 chennel analysis                           |
| lan 1.00.00.29 | stair'   | OFF.     | served: ADRI, IPH LES, RAIE, LISHING, dowN000                |
| tan 1 00 01 14 | LINE?    | UTT.     | inamel: CMM loopback response not received on VPL/VCE 34/40  |
| Jan 1 00 02 00 | uner     | ore.     | cornels OWM topback response not received on VPEV/CE 14/40   |
| Jan 1 00 02 06 | user     | ort.     | liamet: GWM topback response not received on VTEMCI 34/40    |
| tim 1.00.02.07 | Adder -  | 1112     | served: GAM topback response not received on VPL/VCE 24/40   |
| Jan 1 00 02:26 | uper .   | DTE.     | isomelii GAM loopbadt response not racored on VM(MCI 34/40   |
| Jan 1 00 02 27 | weer     | ort      | Irometi: OWM topback response not received on VPE/VCE \$4/40 |
| Jan 1 00 03 22 | ADMN -   | 1112     | install GAM tophadi response not received on VPL/VCI 24/40   |
| Jan 1.00 03 28 | uner .   | DT       | itamelt ovid topback response not received on VPL/VCI 14/3.  |
| Jan 1 00:00 24 | UDD"     | DE.      | isomet: OWM topback response not received on VPEME 14/40     |
| lan 1.00-00-25 | weet 1   | DT.      | liamel: OWM topback response not received on VTEV/CE D4/H.   |

Fare clic su **Configure System Log (Configura registro del sistema)** per configurare le opzioni di System Log (Registro del sistema). Selezionare **Enable (Abilita)** per abilitare la modalità del registro. Il registro del sistema registra tutti gli eventi superiori o uguali al livello di registrazione selezionato, e visualizza solo gli eventi registrati superiori o uguali al livello di visualizzazione selezionato.

| C meune                                                                                                    | berten Leg - Configuration                                                                                                    |
|----------------------------------------------------------------------------------------------------|----------------------------------------------------------------------------------------------------|
| Control of the second streng of the second streng of the second streng of the second streng of the second streng streng str | If the top rade is exclude the system will key to big of the related events for the upplevel will even along a start to the second level will be<br>topped for the Corple (set) will apped event score or each to be related their debiesed. If the related rade is "toots" are toots" or toots "are to<br>will be even to be considered without and the point of the related score at the debiesed in the constraint to the<br>score results are toots and the point of the remote relation are will be related in the score of toots" events will be recarded in the<br>score results. |
| Rentorn Dear Settings                                                                                                    | Select the deuted verses and chill Servicipity to configure the runners opportune.                                                                                                    |
| Turners Long                                                                                                    | Ing Rouge Coxes                                                                                                    |
| Analysis Cantral<br>Elpidate Saftanet<br>Reboat Rester                                                                                                    | tegitent (Neglig )<br>Regin und (                                                                                                    |
|                                                                                                    | tran los M                                                                                                    |
|                                                                                                    | (Converse)                                                                                                    |

Se si seleziona Remote (Remoto) nel campo Mode (Modalità), gli eventi saranno inviati all'indirizzo IP ed alla porta UDP specificata di un sistema remoto di server. Se si seleziona Local (Locale), gli eventi saranno registrati nella memoria locale. Se si selezionaBoth (Entrambi), gli eventi saranno inviati all'indirizzo IP ed alla porta UDP specificata di un sistema remoto di server e saranno salvati nella memoria locale. Fare clic su Save/Apply (Salva/Applica) per salvare ed applicare le impostazioni.

## SNMP

Il protocollo SNMP (Simple Network Management Protocol) fornisce un mezzo per monitorare lo stato e le prestazioni come anche i parametri di configurazione. Permette alla stazione di gestione di configurare, monitorare e ricevere messaggi trap dai dispositivi di rete.

| - C Device hele                                   | WW Deligest           | he:                    |                                                                                                    |
|---------------------------------------------------|-----------------------|------------------------|----------------------------------------------------------------------------------------------------|
| Galet Setup<br>Advanced Setup                     | Single Salaand Har    | Agreed Public (Date    | olives a management opplicable. It will be shall be and shall a free the WMP agent in this rivet is                                                                                                    |
| - WIAN                                            | Search for descent of | ine estimation for the | ariges Be SAP when                                                                                                    |
| + Showall<br>Coally of Service                    | SWEAPER #16           | en Cours               |                                                                                                    |
| the Bauting                                       | Ased Construction     | p.8-1                  | i de la companya de la companya de la company |
| ADA                                               | Sol Carrowider        | (r), sk                |                                                                                                    |
| The provide a                                     | System Norme (        | trok any               |                                                                                                    |
| U _ Menapreset                                    | System Looptern       | arken post             |                                                                                                    |
| Texture Log                                       | Typhon Contact        | 10010-0                |                                                                                                    |
| Therease Time                                     | The Hanger P.         | [at 11.0               |                                                                                                    |
| Access Control<br>Splate Software<br>Ration Pages |                       |                        | Sample Y                                                                                                    |
|                                                   |                       |                        |                                                                                                    |
|                                                   |                       |                        |                                                                                                    |

## **Ora Internet**

La pagina **Internet Time (Ora Internet)** permette di sincronizzare automaticamente l'ora con un server orario su Internet.

| Contraction laste                                                                                                    | time settings                                          |          |  |
|----------------------------------------------------------------------------------------------------|--------------------------------------------------------|----------|--|
| Guick Setting                                                                                                    | The page allows pix to the molecule time configuration |          |  |
| Autorical Selay     Selay Selay     Selay Selay Selay     Selay Selay Selay     Selay Selay Selay     Selay Selay     Selay Selay     Selay Selay     Selay Selay     Selay     Selay | C admittals protosts of the other and                  | tani/pak |  |
|                                                                                                    |                                                        |          |  |

Selezionare la casella Automatically synchronize with Internet time servers (Sincronizza automaticamente con il server di riferimento orario Internet) per sincronizzare automaticamente l'ora con un server di riferimento orario Internet, po appaiono degli altri campi.

Selezionare un server di riferimento orario dall'elenco dei server NTP (Network Time Protocol) ed il proprio fuso orario. Fare clic su **Save/Apply (Salva/Applica)** per salvare ed applicare le impostazioni orarie.

| Restores     Device Inte     Device Setup     Device Setup     Device Setup     Dependent     Stageonice     Stageonice | The settings<br>The page sition points to<br>P Adamatically control | tre wodowits tene o<br>unize with Drivenet | origanon.<br>Icon uners |          |   |
|----------------------------------------------------------------------------------------------------|---------------------------------------------------------------------|--------------------------------------------|-------------------------|----------|---|
| Backup Sattings                                                                                                    | First S/TP line server:                                             | docklinioram                               | *                       |          |   |
| Rostern Date Sottlegs<br>Rostern Datash                                                                                 | Becard NTP New server                                               | Skar                                       |                         |          |   |
| System Leg<br>Inserted Time<br>Access Control<br>D'Advenue<br>D'Advenue<br>D'Advenue<br>D'Advenue                       | Terret zonen offisietz                                              | [336/T 1310] Keen                          | anad See Law Ver        | limitory | - |
| 3 Robert Hauter                                                                                                    |                                                                     |                                            |                         |          |   |

## Controllo accessi

#### Servizi

Abilita o disabilita alcuni servizi del router sulla LAN o WAN. Se non è definita nessuna connessione WAN, allora può essere configurato solo il lato LAN.

I servizi che possono essere abilitati/disabilitato sulla LAN/WAN dono: FTP, HTTP, ICMP, SNMP, SSH, TELNET e TFTP.

| Porte tab     Develop tab     Develop tab                                                                                                    | Az zvon Charlend — Theydron                     |                    |          |           |
|----------------------------------------------------------------------------------------------------|-------------------------------------------------|--------------------|----------|-----------|
|                                                                                                    | A Service Control of CAS 3 million of Codels in | root fair larg and |          |           |
| Tadap Lettings                                                                                                    |                                                 | tervite            | LAN      | 1995      |
| Frankes Van Forlinge<br>Frankes fallen<br>Reprint Leg<br>United Thread<br>Frankes<br>Frankes |                                                 | P12                | C Indec  | C Subbr   |
|                                                                                                    |                                                 | POLICE CONTRACTOR  | St maket | IT with r |
|                                                                                                    |                                                 | 204                | H maked  | 9 11401   |
|                                                                                                    |                                                 | 0.847              | W make   | C Index   |
|                                                                                                    |                                                 | 2004               | W THAN   | C public  |
|                                                                                                    |                                                 | 781.46.7           | V indet  | F indet   |
|                                                                                                    |                                                 | 1810               | W maker  | C point   |

#### Indirizzi IP

Abilitare la modalità IP Address Access Control (Controllo accessi indirizzi IP) per limitare l'accesso ai servizi di gestione locale abilitati nell'elenco Service Control (Servizi di controllo). Fare clic su **Add (Aggiungi)** per aggiungere all'elenco Service Control (Servizi di controllo) gli indirizzi IP delle stazioni di gestione a cui è consentito accedere a questi servizi di gestione locale.

| Bente total     Bente total     Bente total     Bente total     Bente total     Bente total     Bente total     Bente total     Bente total                                                                                                    | Access Databat — IP Ashtees<br>The P Address access Useful weak, Colodial, protein access to test recomposed on reaching P address constraints for the instance lateration. If<br>the Access Conterprete is address, the potential address IP address for exceening patients. The areases are the instance approaches their in the<br>Service Context (IN). |
|----------------------------------------------------------------------------------------------------|----------------------------------------------------------------------------------------------------|
| A second second | erzne (overleiten 4 trade) (* trade)<br>(* Address (advest ford (stream)                                                                                                    |

Inserire l'indirizzo IP della stazione di gestione a cui è consentito accedere ai servizi di gestione locale. Fare clic su **Save/Apply (Salva/Applica)** per salvare ed applicare le impostazioni.

| Deuten Info<br>Deuten Info<br>Dariek Settap                                               | Average Control<br>Finder the IP with two of the management staticity permitted to excess the band management services, and dots "Sampleschy" |
|-------------------------------------------------------------------------------------------|----------------------------------------------------------------------------------------------------|
| Dispersion<br>Wanagement<br>Scholling<br>State<br>State<br>Internet Time<br>Access Caster | P Adver                                                                                                    |
| Sandcas<br>B' Addensist<br>Galactic Schware<br>Retroit Schware                            |                                                                                                    |
|                                                                                           |                                                                                                    |

#### Password

Cambiare la password:

- 1. Selezionare un nome utente dall'elenco a discesa Username (Nome utente).
- 2. Inserire la vecchia password.
- 3. Inserire la nuova password.
- 4. Confermare la nuova password.
- Fare clic su Save/Apply (Salva/Applica) per salvare ed applicare le nuova password.

| Container .           | Autom Eastral - Passwards                                                                                                    |  |  |  |
|-----------------------|----------------------------------------------------------------------------------------------------|--|--|--|
| Summity               | Access to put 52k make incorrollal fining: free over accords obles, suppri, and over                                               |  |  |  |
| II-CarStatistics      | The use name failest fact advected access to darge and view configuration of your blic factor.                                     |  |  |  |
| ATM                   | The avertuants "support" is used to allow an RP hadrocker to account your ON. Notice for maintenance and to not despective.        |  |  |  |
| Arts                  | The avername Saler's an access the DE Rissler, new sorehign also satisfy, and calculate, as well as update the rissler's estimate. |  |  |  |
| Date Sing             | United behavior to other up to be deviced and chill "type" to charge or charapterism. Non-Personal second contain a grain.         |  |  |  |
| In Advanced Senage    | Lawrence 3                                                                                                    |  |  |  |
| 10 Cal Management     | DEPartient                                                                                                    |  |  |  |
| Restars Over Settings | Carden Francisco I                                                                                                    |  |  |  |
| Charles Lag           | The second second second second second second second second second second second second second second second se                    |  |  |  |
| - California Control  |                                                                                                    |  |  |  |
| P Addresses           |                                                                                                    |  |  |  |
| Babast Router         |                                                                                                    |  |  |  |

## Aggiornamento del software

Attenersi alle fasi che seguono per aggiornare il software:

- 1. Ottenere un file immagine software aggiornato da ASUS.
- Inserire il percorso del file immagine, oppure fare clic su Browse (Sfoglia) per trovare il file immagine.
- 3. Fare clic su Update Software (Aggiorna software) per aggiornare il software.

| Calch Serve     | Name - Spatene Saltheory<br>Stope I: Ottain an additional                                                                 | or a map for the or Al-Al-Seconds                             |  |
|-----------------|----------------------------------------------------------------------------------------------------|---------------------------------------------------------------|--|
| Distanced Setup | Step 2: From the part to the integra like occurses in the back or citit the "Resear" justice to becaust the integra file. |                                                               |  |
| System Log      | Step 3: Dor the Sphile Schwarf Schwarf schere and to get all the new image file.                                          |                                                               |  |
| Access Times    | NOTE: The running process labor                                                                                           | a data 2 metatan ta campleta, ani yan 138, Kuntar witi nekadi |  |
| Rabaral Roman   | Ballware His Same                                                                                                    | Bren.                                                         |  |
|                 |                                                                                                    | Laurieur factionen                                            |  |
|                 |                                                                                                    |                                                               |  |
|                 |                                                                                                    |                                                               |  |
|                 |                                                                                                    |                                                               |  |
|                 |                                                                                                    |                                                               |  |

## **Riavviare il Router**

Fare clic su **Save/Reboot** (Salva/Riavvia) per salvare le impostazioni e riavviare il router.

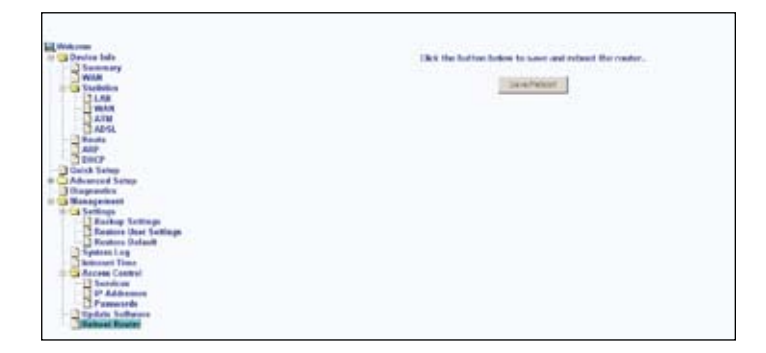